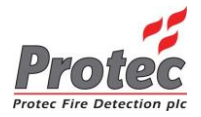

# PROPOINT PLUS ZASYSAJĄCY SYSTEM DETEKCJI DYMU

## **INSTRUKCJA INSTALACJI I KONFIGURACJI**

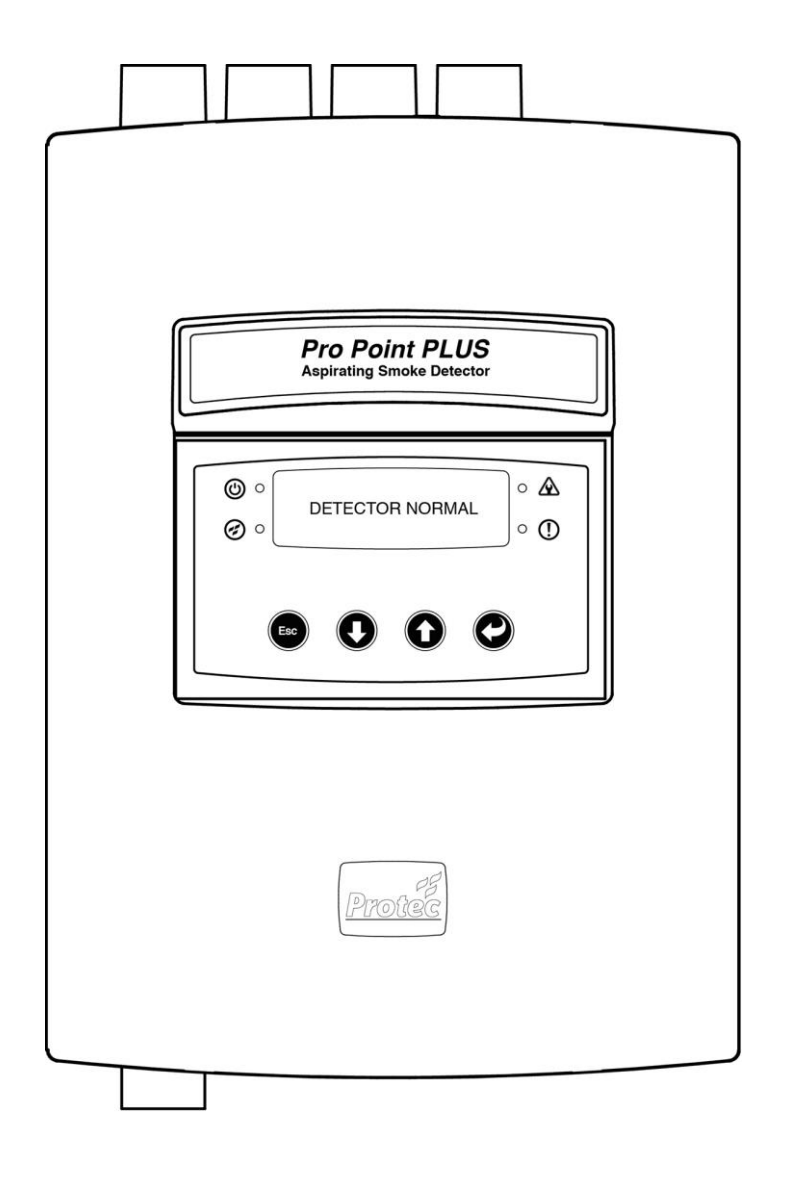

Protec Fire Detection plc, Protec House, Churchill Way, Nelson, Lancashire, BB9 6RT, ENGLAND D+H Polska sp. z o.o., ul. Polanowicka 54, 51-180 Wrocław

Ó

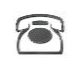

+48 71 323 52 47

+44 (0) 1282 717171

www.protec.co.uk

www.dhpolska.pl

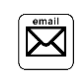

sales@protec.co.uk

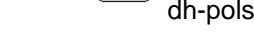

dh-polska@dh-partner.com

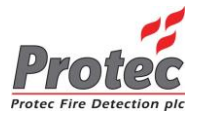

#### Szczegóły Wersji Dokumentu

| Wydanie | Szczegóły Modyfikacji                                                                    | Autor | Data       |
|---------|------------------------------------------------------------------------------------------|-------|------------|
| 01      | Utworzenie Dokumentu                                                                     | RB    | 25/07/2014 |
| 02      | Aktualizacja danych IO                                                                   | RB    | 06/05/2015 |
| 03      | Aktualizacja danych detekcji optycznej i<br>temperatury oraz max. liczby otworów w rurce | RB    | 10/11/2015 |
| 04      | Aktualizacja alarmowego progu zaciemnienia                                               | RB    | 24/11/2015 |
| 05      | Zmieniono "reset zasilania" na "awaria zasilania"                                        | RB    | 17/12/2015 |
| 06      | Dodano schemat połączenia z zasilaczem oraz<br>z centralą oddymiającą D+H                | KK    | 19/10/2017 |

E

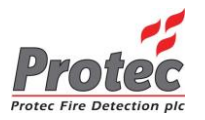

## Spis Treści

| 1.0                                                         | WSTĘP                                                                                                    | 5                                            |
|-------------------------------------------------------------|----------------------------------------------------------------------------------------------------|----------------------------------------------|
| 2.0                                                         | PRZEPISY                                                                                                    | 5                                            |
| 3.0                                                         | WPROWADZENIE                                                                                                    | 5                                            |
| 4.0                                                         | INSTALACJA                                                                                                    | 6                                            |
| 4.1<br>4.2<br>4.3                                           | DEMONTAŻ PRZEDNIEJ OSŁONY<br>Dostęp do zacisków połączeniowych<br>Montaż czujki do ściany                                                                                                    | 6<br>6<br>7                                  |
| 5.0                                                         | PROPOINTPLUS – INFORMACJE OGÓLNE                                                                                                    | 8                                            |
| 5.1<br>5.2<br>5.3<br>5.4<br>5.5<br>5.                       | WYŚWIETLACZ OLED<br>KOD DOSTĘPU DO MENU<br>USZKODZENIA<br>ZDARZENIA<br>WEJŚCIA I WYJŚCIA<br>5.1 Wejścia<br>5.2 Wyjścia                                                                                                    | 8<br>9<br>10<br>11<br>11<br>12               |
| 6.0                                                         | URUCHAMIANIE CZUJKI PROPOINTPLUS Z POZIOMU MENU                                                                                                    | 13                                           |
| 6.1<br>6.2<br>6.3<br>6.4<br>6.5<br>6.6<br>6.7<br>6.8<br>6.9 | WERSJA OPROGRAMOWANIA<br>BRZĘCZEK I WYCISZ<br>RESETOWANIE ALARMU<br>ZMIANA KODU DOSTĘPU<br>ZMIANA PRĘDKOŚCI WENTYLATORA<br>AKCEPTOWANIE PRZEPŁYWU POWIETRZA<br>PODGLĄD POZIOMÓW ANALOGOWYCH<br>ZAMIANA KLASY CZUŁOŚCI<br>BLOKOWANIE MODUŁÓW DETEKCJI | 13<br>13<br>14<br>14<br>14<br>15<br>15<br>15 |
| 6.11<br>6.12<br>6.13                                        | <ul> <li>PODGLĄD TEMPERATURY POWIETRZA W RURCE</li> <li>ZMIANA JĘZYKA INTERFEJSU UŻYTKOWNIKA W CZUJCE.</li> <li>KONFIGURACJA HARDWARU</li> </ul>                                                                                                    | 16<br>16<br>16                               |
| 7.0                                                         | URUCHAMIANIE CZUJKI PROPOINTPLUS ZA POMOCĄ KOMPUTERA PC                                                                                                    | 17                                           |
| 7.1<br>7.2<br>7.3<br>7.4<br>7.5<br>7.6<br>7.7               | WYMAGANIA SPRZĘTOWE KOMPUTERA PC.<br>DODAWANIE LUB USUWANIE KOMORY SCD<br>PODŁĄCZENIE DO PC / LAPTOPA.<br>OBSŁUGA PROGRAMU PROVIEW.EXE<br>STRONA KONFIGURACJI PROPOINTPLUS<br>KODY DOSTĘPU<br>USTAWIANIE DATY I CZASU                                | 17<br>17<br>17<br>18<br>18<br>19<br>19       |
| 7.8<br>7.9<br>7.<br>7.<br>7.                                | USTAWIANIE CZUŁOŚCI<br>USTAWIENIA PRZEPŁYWU POWIETRZA I PRĘDKOŚCI WENTYLATORA<br>9.1 Zerowanie Przepływów Powietrza<br>9.2 Ignorowanie Błędu Przepływu Powietrza<br>9.3 Zatrzask Błedów Przepływu.                                                   | 20<br>20<br>21<br>21<br>21<br>21             |
| 7.10<br>7.11<br>7.12<br>7.13<br>7.14                        | <ul> <li>USTAWIENIA WEJŚĆ/ WYJŚĆ I/O</li> <li>TEKSTY SYSTEMOWE</li> <li>INFORMACJE O PRODUKCIE I DANE SERWISOWE</li> <li>KODY DOSTĘPU</li> <li>SIEĆ</li> </ul>                                                                                       | 22<br>22<br>23<br>24<br>24                   |
| 7.15<br>7.<br>7.                                            | <ul> <li>REJESTR ZDARZEŃ, WYKRES BIEŻĄCY I ARCHIWALNY</li> <li>15.1 Rejestr Zdarzeń</li> <li>15.2 Wykres Informacji Bieżący</li> </ul>                                                                                                    | 24<br>25<br>25                               |

E

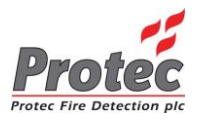

| 7.<br>7.16<br>7.17<br>7.17<br>7.18<br>7.19 | <ul> <li>15.3 Wykres Archiwalny</li> <li>KONFIGURACJA HARDWARU</li> <li>POŁĄCZENIE TCP/IP</li> <li>17.1 Ułożenie Przewodu Sieci Ethernet</li> <li>WGRYWANIE NOWEGO OPROGRAMOWANIA CZUJKI (FIRMWARE)</li> <li>AKTUALIZACJA STRONY WEB</li> </ul> | 26<br>26<br>27<br>27<br>27<br>28<br>28 |
|--------------------------------------------|----------------------------------------------------------------------------------------------------|----------------------------------------|
| 8.0                                        | SERWISOWANIE                                                                                                    | . 29                                   |
| 8.1                                        | CZYSZCZENIE FILTRÓW PRZEPŁYWU POWIETRZA                                                                                                    | . 29                                   |
| 9.0                                        | SPECYFIKACJA TECHNICZNA                                                                                                    | . 30                                   |
| 10.0                                       | WYMAGANIA DLA PRZEWODÓW                                                                                                    | . 31                                   |
| 10.1                                       | OKABLOWANIE PĘTLI ADRESOWEJ PROTEC                                                                                                    | 31                                     |
| 11.0                                       | SCHEMATY POŁĄCZEŃ                                                                                                    | . 32                                   |
| 11.1<br>11.2                               | Schemat połączenia czujki PPP z centralami oddymiania typu RZN firmy D+H<br>Schemat podłączenia zasilacza do czujki ProPoint PLUS                                                                                                    | . 32<br>. 33                           |

#### Spis Tabel:

| Tabela 1 Typy błędów w czujce ProPoint PLUS | 9  |
|---------------------------------------------|----|
| Tabela 2 Zdarzenia Systemowe                | 10 |
| Tabela 3 Rodzaje Sygnałów Wejściowych       | 11 |
| Tabela 4 Output Signal Criteria             | 12 |
| Tabela 5 Sygnały Brzęczka                   | 13 |
| Tabela 6 Ustawienia Czułości                | 15 |
| Tabela 7 Niezbędne Elementy Do Uruchomienia | 17 |
| Tabela 8 Parametry Informacyjne             | 23 |
| Tabela 9 Specyfikacja Techniczna            | 30 |
|                                             |    |

E

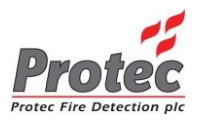

## 1.0 Wstęp

Dokument ten szczegółowo przedstawia informację dla użytkownika oraz metody instalacji Zasysającego Systemu Detekcji Dymu ProPointPLUS ze szczególną uwagą na informacje dotyczące instalacji, konfiguracji i serwisowania tego produktu.

#### 2.0 Przepisy

Zgodnie z Rozporządzeniem MSWiA z dnia 7 czerwca 2010r w sprawie ochrony przeciwpożarowej budynków, innych obiektów budowlanych i terenów, urządzenia służące ochronie pożarowej podlegają obowiązkowi okresowych przeglądów konserwacyjnych nie rzadziej niż raz w roku zgodnie z instrukcją producenta urządzenia.

#### 3.0 Wprowadzenie

Czujka zasysająca ma szeroki wachlarz zastosowań. ProPointPlus daje możliwość instalacji do 4 oddzielnych rur detekcyjnych ze wspólnym wentylatorem zasysającym. Każda z przyłączonych rur zapewnia oddzielną identyfikację danej strefy dozorowania.

Każda w prosty sposób montowanych komór detekcyjnych SCD działa niezależnie. Dla każdej z nich pracuje osobny algorytm decyzyjny uruchamiający alarm. Złożony algorytm zwiększa zakres czułości detekcji oraz redukuje ilość fałszywych alarmów.

Instalacja, konfiguracja oraz uruchamianie czujki ProPointPlus jest bardzo proste i przyjazne instalatorowi. Konfiguracja każdej z klas czułości(A, B lub C) odbywa się bezpośrednio z panelu czujki bez konieczności podłączania do komputera.

Cechy czujki ProPointPlus:

Wysokiej czułości detekcja optyczna z

zaawansowaną detekcją CO

- Od 1 do 4 niezależnych detektorów.
- Wbudowany moduł adresowy pętli Protec 6000
- Prosta konfiguracja Klas czułości (A, B i C)
- Wbudowany izolator pętli Protec6000
- Styki uszkodzenia globalnego
- 5 Programowalnych wyjść przekaźnikowych

- Wbudowany wyświetlacz OLED do obsługi i konfiguracji urządzenia
- Monitorowanie przepływu każdej rurki
- 3 Programowalne wejścia
- Menu serwisowe, chronione hasłem
- Wielojęzyczne menu obsługi
- Obsługa sieci TCP/IP

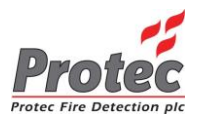

## 4.0 Instalacja

#### 4.1 Demontaż przedniej osłony

Aby zdemontować przednią osłonę należy wykręcić dolną i górną śrubę blokującą. Następnie płaskim śrubokrętem lekko podważyć górne / dolne zatrzaski jednocześnie ciągnąc obudowę w kierunku do siebie.

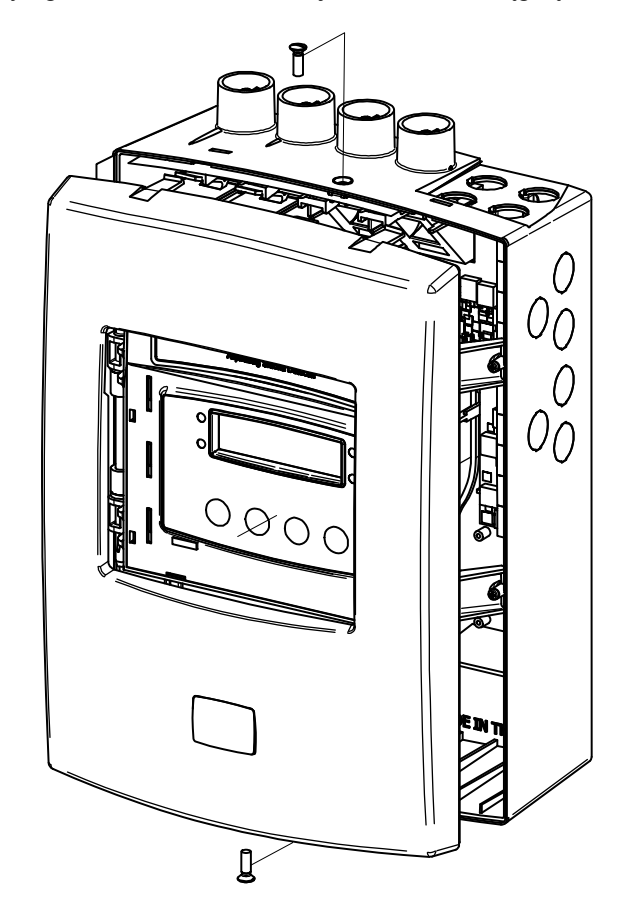

#### 4.2 Dostęp do zacisków połączeniowych

Panel wyświetlacza jest wyposażony w zawiasy. Odkręć dwie śruby wskazane na rysunku, a następnie otwórz panel wyświetlacza jak drzwiczki aby uzyskać dostęp do zacisków przewodów. Wykorzystaj przetłoczenia do wprowadzenia przewodów do czujki.

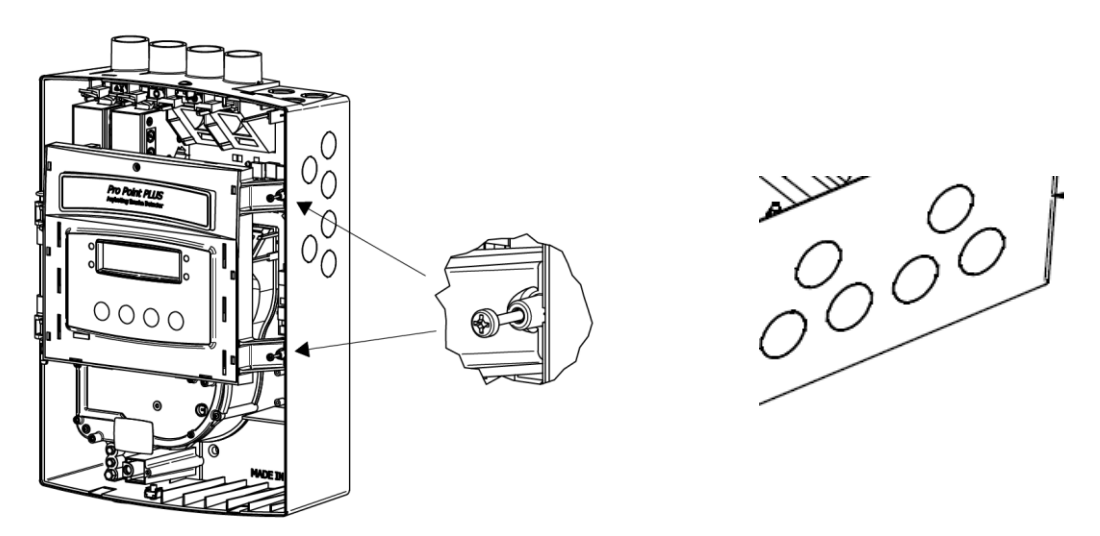

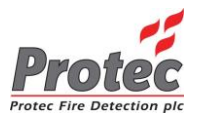

## 4.3 Montaż czujki do ściany

Wykorzystaj wszystkie trzy punkty mocujące, aby stabilnie zamocować czujkę do ściany. Masywne ściany są lepiej przystosowane, aby zapewnić wytrzymałość i niską pogłos. Sprawdź w instrukcji natężenie hałasu wytwarzane przez urządzenie aby lepiej dobrać pomieszczenie jego instalacji.

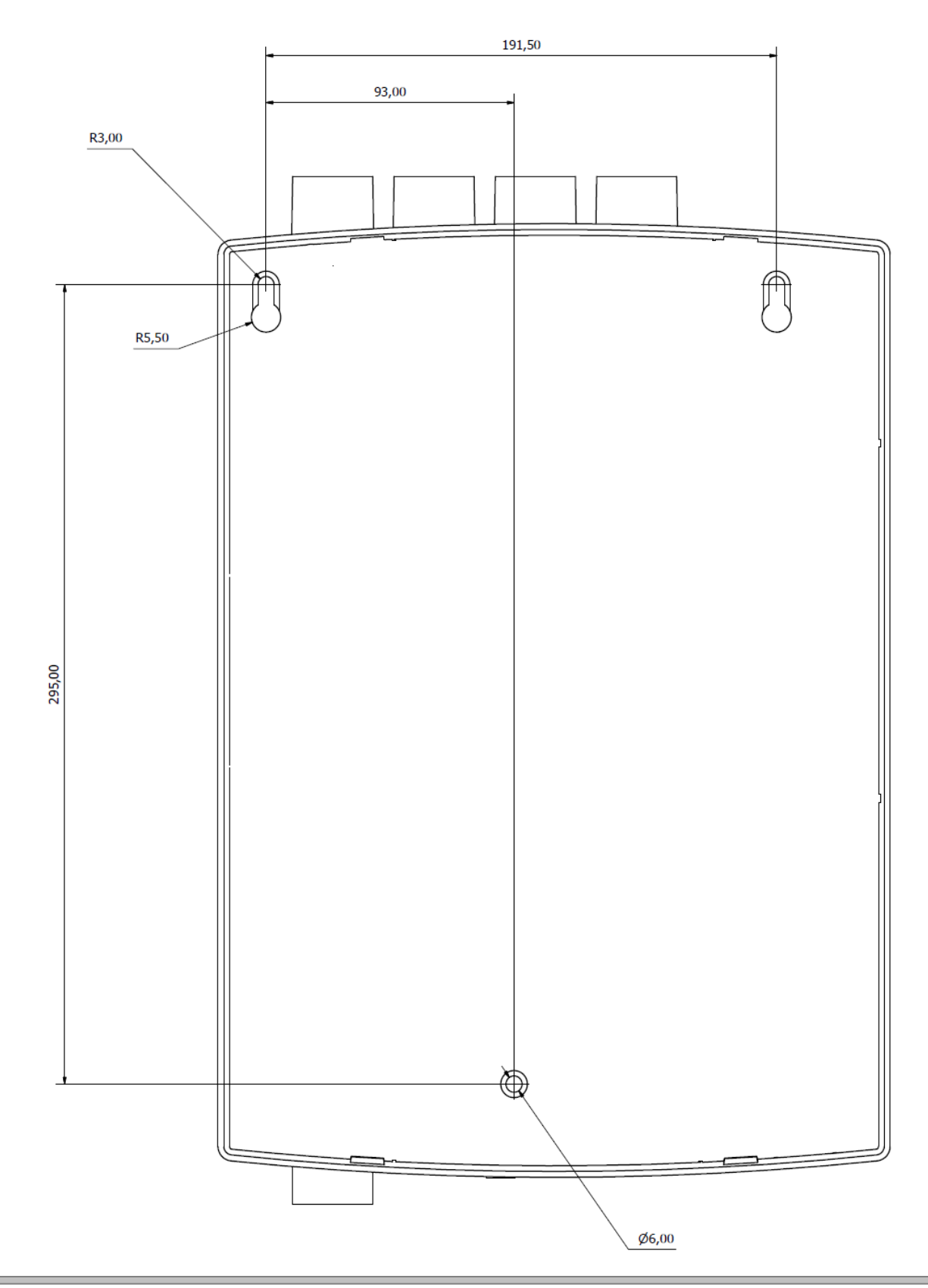

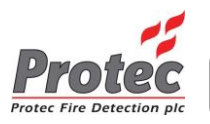

## 5.0 ProPointPlus – Informacje Ogólne

#### 5.1 Wyświetlacz OLED

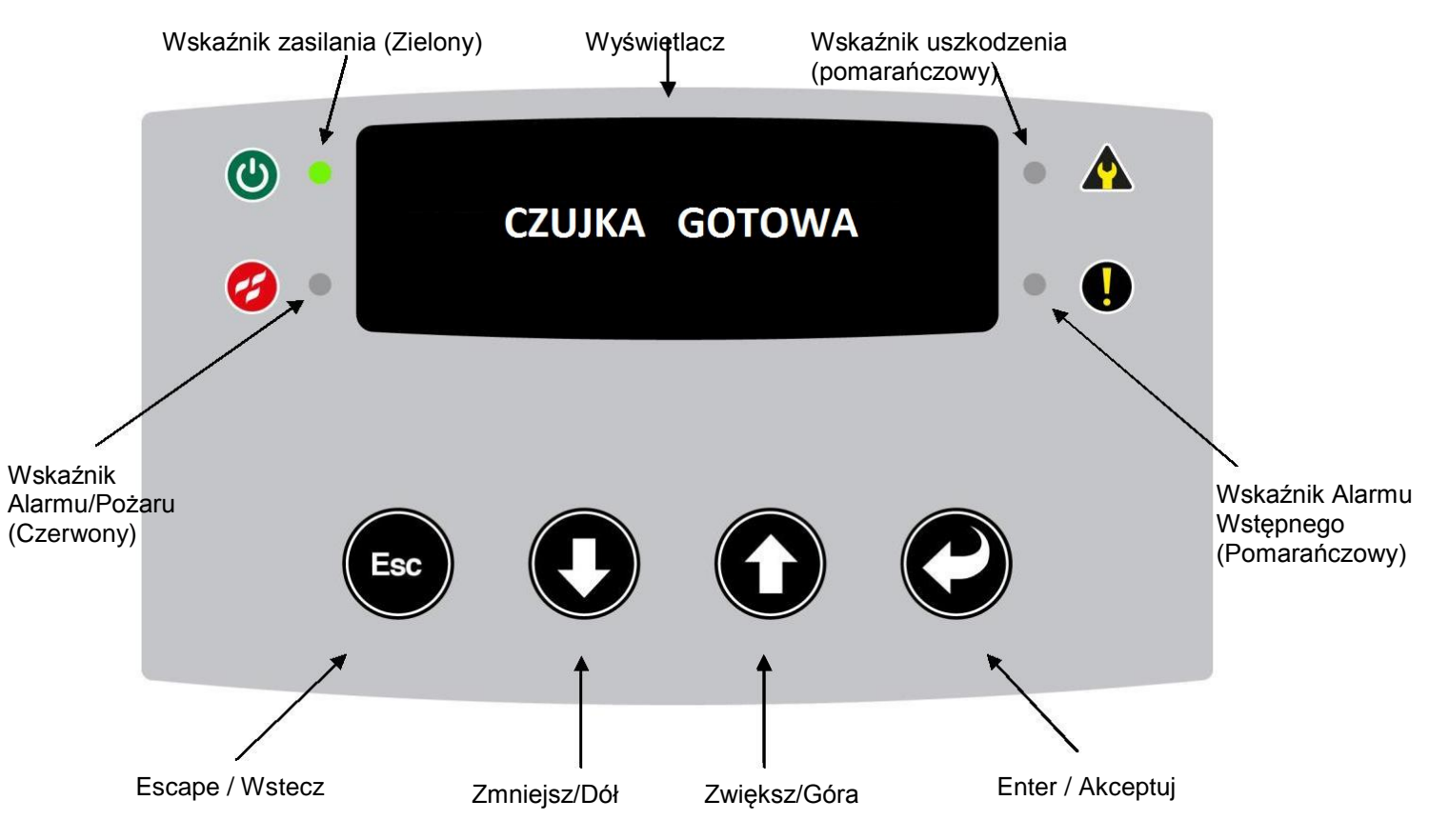

Rysunek 5.1 Stan normalny w czujce ProPointPlus

#### 5.2 Kod Dostępu do Menu

Aby uzyskać dostęp do menu konfiguracji czujnika ProPointPlus trzeba wprowadzić kod dostępu. Fabryczny kod dostępu to 0 0 0 0 0 0. Kod można zmienić w menu urządzenia.

Do menu można uzyskać dostęp niezależnie od stanu urządzenia ("Czujka Gotowa", "Alarm" czy "Uszkodzenie"). Naciśnięcie dowolnego przycisku 👁 🖓 🖤 🕲 wywoła zapytanie o kod dostępu do menu.

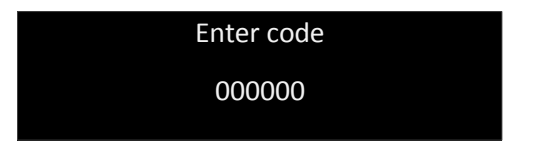

Używając przycisków ௸ góra i ♥ dół można ustawić wymaganą cyfrę kodu. Każdą cyfrę potwierdzamy przyciskiem ❷ enter. Naciśnij ඐ escape aby wyjść z menu.

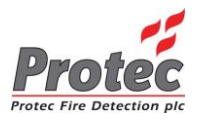

#### 5.3 Uszkodzenia

Czujka ProPointPlus prowadzi ciągłą autodiagnostykę by upewnić się, że działa prawidłowo. W przypadku wykrycia problemu sygnalizuje to akustycznie i wskaźnikiem diodowym oraz wyświetla na ekranie odpowiedni komunikat błędu. Poniższa lista błędów zawiera także opis rozwiązania danego problemu.

| Uszkodzenie                    | Opis                                                                                                    | Rozwiązanie                                                                                                    |  |
|--------------------------------|----------------------------------------------------------------------------------------------------|----------------------------------------------------------------------------------------------------|--|
| Brak urządz.                   | Brak komunikacji czujki z modułem detekcji (SCD)<br>lub moduł detekcji (SCD) został usunięty z czujki      | Sprawdzić czy błędne urządzenie<br>jest umieszczone poprawnie w<br>czujce lub skontaktuj się z<br>producentem lub dystrybutorem |  |
| Brak urządz.                   | Brak komunikacji czujki z modułem detekcji (SCD)<br>lub moduł detekcji (SCD) został usunięty z czujki      | Skonfiguruj ponownie czujkę.                                                                                                    |  |
| Błąd<br>przepływu<br>powietrza | Wskazania przepływu powietrza wykroczyły poza zakres tolerancji.                                           | Sprawdź rurki próbkujące czy są<br>zatkane lub uszkodzone. Wykonaj<br>ponowną kalibrację czujnika<br>przepływu                  |  |
| Uszk.<br>zasilania             | Błąd źródła zasilania czujki. Brak zasilania<br>podstawowego zasilacza lub błąd akumulatorów.              | Sprawdź akumulatory i zasilacz<br>czujki. Jeżeli błąd nie znika<br>skontaktuj się z serwisem lub<br>producentem.                |  |
| Wysokie tło                    | Wskazania czujnika optycznego przekroczyły<br>normalną wartość.                                            | Skontaktuj się z producentem.                                                                                                   |  |
| Niskie tło                     | Wskazania czujnika optycznego spadły poniżej normalnej wartości.                                           | Skontaktuj się z producentem.                                                                                                   |  |
| Błąd poł.                      | Brak połączenia przez łącze RS485.                                                                         | Sprawdź przewód połączeniowy                                                                                                    |  |
| Wyj.                           | Aktywna opcja 'check to test' - uruchomiona z                                                              | Włącz program komputerowy i                                                                                                    |  |
| nadpisane                      | programu Proview.exe                                                                                       | VVYLACZ TUNKCJĘ CNECK to test.                                                                                                  |  |
| Błąd ust.                      | zakresem. Urządzenia są poza dopuszczalnym<br>zakresem. Urządzenie przywrócone do ustawień<br>fabrycznych. | Skontaktuj się z producentem.                                                                                                   |  |
| Niskie nap.                    | Napięcie zasilające czujkę jest za niskie (<19VDC).                                                        | Sprawdź wejściowe napięcie<br>zasilające                                                                                        |  |
| Błąd pliku                     | Uszkodzony plik na serwerze sieciowym.                                                                     | Skontaktuj się z producentem.                                                                                                   |  |
| Kalibracja                     | Korekcyjna wartość kalibracji czujnika SCD jest poza zakresem.                                             | Skontaktuj się z producentem.                                                                                                   |  |
| LED                            | Uszkodzony optyczny LED w detektorze SCD.                                                                  | Skontaktuj się z producentem.                                                                                                   |  |
| Przepływ<br>ignoro             | Ustawiono ignorowanie błędów przepływu - wykonano z programu ProView.exe.                                  | Włącz program komputerowy i<br>WYŁĄCZ funkcję airflow pipe<br>ignore.                                                           |  |
| CO End of<br>life              | Brak lub wyeksploatowany sensor CO w czujniku SCD (Carbon Monoxide).                                       | Należy wymienić moduł SCD                                                                                                    |  |
| Wentylator                     | Wentylator uszkodzony lub zbyt małe/duże obroty<br>wiatraka.                                               | Sprawdź podłączenie wentylatora                                                                                                 |  |
| Urzą. Zablok.                  | Czujnik SCD jest zablokowany lub aktywowano wejście blokady.                                               | Sprawdź przyczynę wysterowania wejścia blokady przez urządzenie zewnętrzne.                                                     |  |
| Błąd czujnika<br>ciepła        | Wskazania czujnika temperatury są poza zakresem                                                            | Skontaktuj się z producentem.                                                                                                   |  |
| Fabryczne                      | Konfiguracja sprzętowa nie została wgrana do<br>urządzenia.                                                | Skontaktuj się z producentem.                                                                                                   |  |
| Błąd typu<br>urzadzenia        | W czujce umieszczono nieprawidłowy detektor SCD.                                                           | Skontaktuj się z producentem.                                                                                                   |  |

#### Tabela 1 Typy błędów w czujce ProPoint PLUS

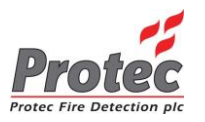

## 5.4 Zdarzenia

Czujka ProPointPlus posiada wewnętrzną pamięć w której zapisywane rejestr zdarzenia. Zdarzenia można przeglądać po podłączeniu czujki do komputerem przy pomocą oprogramowania ProView.exe. Poniższe rodzaje zdarzeń są zapisywane:

| Zdarzenie (Event)     | Opis                                                                                   |  |
|-----------------------|----------------------------------------------------------------------------------------|--|
| Awaria Procesora      | Nieoczekiwany reset wewnetrznego procesora urządzenia                                  |  |
| (Processor Fault)     |                                                                                        |  |
| Restart Czujki        | Włączenie zasilania, niestabilne źródło zasilania lub nieokreślony reset               |  |
| (Power Up)            | urządzenia                                                                             |  |
| Poziom Alarmu         | Poziom alarmu wzrócł powyżaj stabilnago poziomu tła                                    |  |
| (Fire Level)          | rozioni alannu wzrosi powyżej stabilnego pozioniu ua                                   |  |
| Ustawienia czasu      | Listawiono zogar czujnika                                                              |  |
| (Time Set)            | Ustawiono zegar czujnika                                                               |  |
| Wyczyszczono Błędy    | Wyozyczazana wazystkie błady. Czwika wrócila do pormalnej przey                        |  |
| (Faults Cleared)      | Wyczyszczono wszysikie biędy. Czujka włocha do normaniej pracy                         |  |
| Rejestr Zdarzeń       | Pamięć zdarzeń została ręcznie wyczyszczona z web serwera przy pomocy programu ProView |  |
| Wyczyszczono          |                                                                                        |  |
| (Event Log Cleared)   |                                                                                        |  |
| Wyczyszczono          |                                                                                        |  |
| Graf Rejestru         | Wykrocy bistorii zastały rocznie wyczyczczone za pomoca programu ProView               |  |
| (Historic Graph       | wykresy historii zostały ręcznie wyczyszczone za pomocą programu Proview               |  |
| Cleared)              |                                                                                        |  |
| Spadek Napięcia       | Napiacia zasilanja spadla popižaj 19V DC przez wiesci piż 2 sokupdy                    |  |
| (Supply Brownout)     | Napięcie zasilania spacio politzej Tov DC przez więcej niż z sekundy                   |  |
| Reset Urządzenia      | Reset komory detekcyjnej SCD                                                           |  |
| (Device Reset)        |                                                                                        |  |
| Reset Alarmu / Pożaru | Ręczne kasowanie alarmu pożarowego                                                     |  |
| (Fire Reset)          |                                                                                        |  |
| Sprawdź zakres        | Nieprowidłowe wertećć ozoćci optycznej, temperaturowej lub CO                          |  |
| (Data range check)    |                                                                                        |  |

#### Tabela 2 Zdarzenia Systemowe

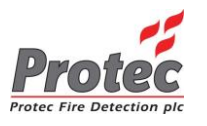

## 5.5 Wejścia i Wyjścia

#### 5.5.1 Wejścia

- 'FLT' Wejście kontroli zasilacza zewnętrznego czujki (wyzwalane plusem zasilania) Parę przewodów z wejścia "FLT" i plusa zasilania należy podłączyć pod przekaźnikowe wyjście uszkodzenia w zasilaczu na styk normalnie zamknięty. Aktywacja uszkodzenia wywołana będzie przez rozwarcie styku przekaźnika uszkodzenia zasilacza.
- Wejście pętli Protec szczegóły w rozdziale 9.0 Specyfikacja Techniczna.
- Czujka ProPointPlus posiada 3 programowalne wejścia. Wejścia te mogą być zaprogramowane do uruchomienia następujących funkcji/zdarzeń.

| Funkcja Wejścia  | Opis                                                       | Wyświetlany<br>komunikat |
|------------------|------------------------------------------------------------|--------------------------|
| Brak Funkcji     | Wejście nieaktywne                                         |                          |
| (No Function)    |                                                            | -                        |
| Blokuj           | Blokuje wyjścia przekaźnikowe z wyłączeniem koincydencji   | Lirza Zablok             |
| (Isolate)        | ('double knock')                                           | OIZą. ZADIOK.            |
| Wycisz           | Wycisza czujkę po sygnalizacji alarmu lub uszkodzenia      |                          |
| (Silence)        |                                                            | -                        |
| Resetuj          | Kasuje alarmy w czujce                                     |                          |
| (Reset)          |                                                            | -                        |
| Awaria Zasilania | Sygnalizuje awarię zasilania podstawowego zasilacza czujki | Chémine                  |
| (Mains Fault)    | (PSU)                                                      | Giowne                   |
| Awaria           | Sygnalizuje awarię akumulatorów zasilacza czujki (PSU)     |                          |
| Akumulatorów     |                                                            | Akumulator               |
| (Battery Fault)  |                                                            |                          |

#### Tabela 3 Rodzaje Sygnałów Wejściowych

Wejścia mogą być zaprogramowane jako aktywowane zwarciem lub rozwarciem przyłączonego przewodu. Fabryczne ustawienie to aktywacja zwarciem.

Wszystkie funkcje są programowalne przy użyciu oprogramowania:

- ProView.exe.

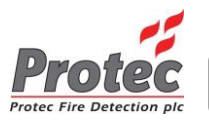

#### 5.5.2 Wyjścia

• Czujka ProPointPlus posiada 5 programowalnych wyjść przekaźnikowych. Poniższa tabela przedstawia funkcje, które mogą być zaprogramowane dla każdego z przekaźników. Ponadto każde z wyjść może mieć ustawiony czas opóźnienia aktywacji.

| Funkcja<br>Wyjścia             | OPIS                                                  | Czasy opóźnienia   |
|--------------------------------|-------------------------------------------------------|--------------------|
| Brak Funkcji<br>(No Function)  | Wyjście nieaktywne                                    | 0, 1, 2 i 3 minuty |
| Uszkodzenie<br>(Fault)         | Aktywacja w przypadku dowolnego uszkodzenia           | 0, 1, 2 i 3 minuty |
| Alarm Wstępny<br>(Pre-Alarm)   | Aktywacja w przypadku dowolnego alarmu wstępnego      | 0, 1, 2 i 3 minuty |
| Alarm/Pożar<br>(Fire)          | Aktywacja w przypadku dowolnego alarmu                | 0, 1, 2 i 3 minuty |
| Rurka 1 Pożar<br>(Pipe 1 Fire) | Aktywacja w przypadku alarmu rury 1                   | 0, 1, 2 i 3 minuty |
| Rurka 2 Pożar<br>(Pipe 2 Fire) | Aktywacja w przypadku alarmu rury 2                   | 0, 1, 2 i 3 minuty |
| Rurka 3 Pożar<br>(Pipe 3 Fire) | Aktywacja w przypadku alarmu rury 3                   | 0, 1, 2 i 3 minuty |
| Rurka 4 Pożar<br>(Pipe 4 Fire) | Aktywacja w przypadku alarmu rury 4                   | 0, 1, 2 i 3 minuty |
| Double Knock                   | Aktywacja w przypadku dwóch dowolnych alarmów/pożarów | 0, 1, 2 i 3 minuty |

#### Tabela 4 Output Signal Criteria

Wszystkie funkcje są programowalne przy użyciu oprogramowania:

- ProView.exe.

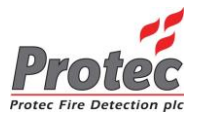

## 6.0 Uruchamianie czujki ProPointPlus z poziomu menu

Programowanie można rozpocząć po wprowadzeniu kodu inżyniera dostępu.

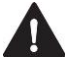

#### Uwaga: Przykładowe zrzuty ekranu są dla czujki 4 rurkowej.

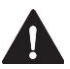

Uwaga: Przed przystąpieniem do uruchomienia upewnij się, że wszystkie rurki są rozprowadzone i przyłączone do czujki ProPoint PLUS.

#### 6.1 Wersja oprogramowania

Aby sprawdzić wersję firmware czujki ProPointPlus należy w menu wybrać pozycję "Opis" i nacisnąć enter Aby opuścić menu wersji oprogramowania naciśnij ESC

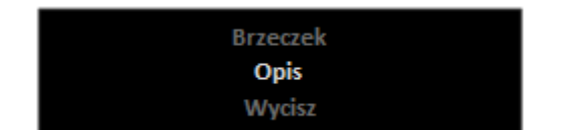

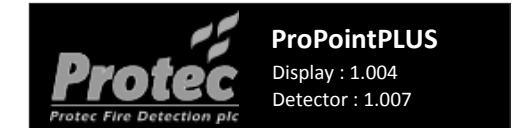

#### 6.2 Brzęczek i Wycisz

Czujka ProPointPlus posiada wbudowany brzęczek. Brzęczek pulsacyjnie sygnalizuje gdy czujka wykazuje uszkodzenie, alarm wstępny lub pożar. Poniżej lista częstotliwości sygnałów brzęczka czujki.

- -

| Tabela 5 Sygnały Brzęczka |                        |                                        |  |
|---------------------------|------------------------|----------------------------------------|--|
| Stan                      | Brzęczek Częstotliwość |                                        |  |
| Uszkodzenie               | Wolno                  | 1 sek. włączony i 1 sek. wyłączony     |  |
| Alarm-wstęp.              | Wolno                  | 1 sek. włączony i 1 sek. wyłączony     |  |
| Pożar                     | Szybko                 | 1/2 sek. włączony i 1/2 sek. wyłączony |  |

Aby wyłączyć/zablokować na stałe wewnętrzny brzęczek wejdź do menu, wybierz pozycję "Brzeczek" i naciśnij enter ②. Kursorami ③ ③ 之 zmień wartość On lub Off i zatwierdź przyciskiem enter ③.

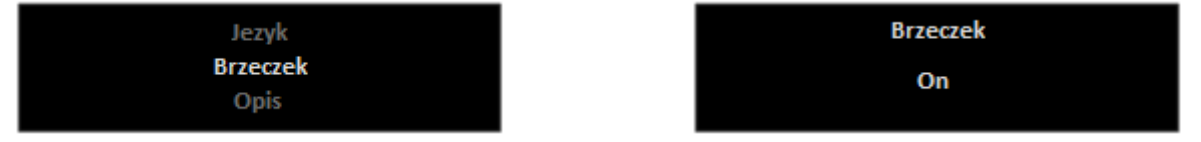

Aby wyciszyć brzęczek należy zalogować się do menu, wybrać pozycję "Wycisz" i nacisnąć enter **Q**. Pozycja "Wycisz" jest widoczna tylko wtedy, gdy brzęczek jest aktywny.

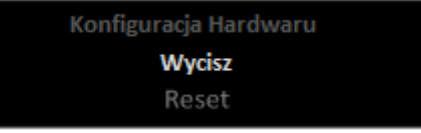

#### 6.3 Resetowanie Alarmu

Czujka ProPointPlus pozwala wykonać ręczny reset alarmu. Aby to wykonać należy zalogować się do menu, wybrać pozycję "Reset" i nacisnąć enter **3**. Pozycja "Reset" jest widoczna tylko wtedy, gdy czujnik jest w alarmie.

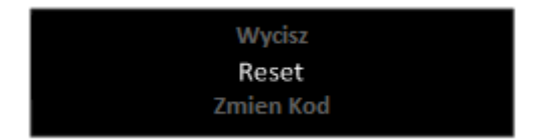

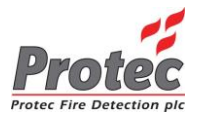

## 6.4 Zmiana Kodu Dostępu

Kod dostępu inżyniera do menu konfiguracji może zostać zmieniony na inny sześciocyfrowy kod. Aby zmienić kod dostępu zaloguj się do menu, wybierz opcję "Zmien Kod" i naciśnij enter **O**.

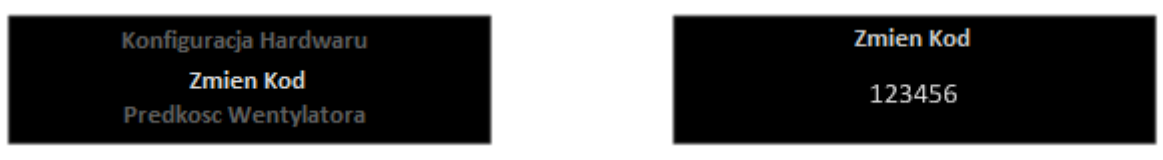

Użyj strzałek **û** oraz **û** aby zmienić cyfrę na danej pozycji [0-9]. Następnie naciśnij **û** enter aby przejść do następnej pozycji kodu. Po wprowadzeniu szóstej cyfry naciśnięcie klawisza **û** enter zapisuje nowy kod do pamięci czujki.

#### 6.5 Zmiana Prędkości Wentylatora

Czujka ProPointPlus ma możliwość regulacji prędkości wentylatora. Prędkość wentylatora powinna być ustawiona zgodnie z wyliczonym czasem transportu cząsteczek dymu. Aby zmienić prędkość wentylatora zaloguj się do menu, wybierz pozycję "Prędkość Wentylatora" i naciśnij enter **O**.

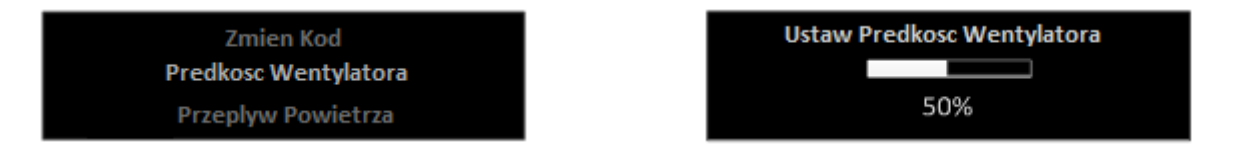

Za pomocą strzałek 🛈 oraz 안 ustaw pożądaną prędkość wentylatora. Następnie naciśnij 🕮 ESC aby wrócić do menu

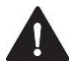

## Uwaga: zwiększanie prędkości wentylatora zwiększa pobór prądu pobieranego przez czujkę (5-10mA na każde 10% procent wzrostu).

#### 6.6 Akceptowanie Przepływu Powietrza

Czujka ProPointPlus monitoruje przepływ powietrza w każdej rurce. Spadek lub wzrost prędkości przepływu powietrza poza zakres wywoła zgłoszenie przez czujkę uszkodzenia.

Po ustawieniu prędkości wentylatora należy odczekać około 5 minut aby przepływ powietrza w rurkach zdążył się ustabilizować. Nie należy zbyt szybko zerować przepływów powietrza, aby uniknąć wielokrotnego zgłaszania przez czujkę błędów przepływu.

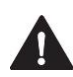

# Uwaga! Przed wykonaniem tej operacji upewnij się, że wszystkie rurki zostały prawidłowo przyłączone do czujki, a prędkość wentylatora jest ustawiona zgodnie z obliczoną prędkością transportu cząsteczek.

Aby ustawić wartość prawidłowego przepływu należy zalogować się do menu, wybrać pozycję "Przepływ Powietrza" i nacisnąć enter ②. Spowoduje to wyzerowanie wskaźników przepływu dla wszystkich rurek.

| Predkosc wentylatora |  |
|----------------------|--|
| Przepływ Powietrza   |  |
| Poziomy Analogowe    |  |

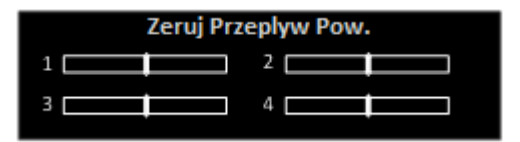

Dla każdej rurki jest wyświetlony osobny pasek, który wykazuje ewentualne odchyły od zaakceptowanego (zerowego) przepływu powietrza. Pionowy znacznik na środku wskazuje stan normalny (zerowy), a ruchomy wskaźnik pokazuje bieżące odchyły przepływu powietrza. Wychył wskaźnika w lewo wskazuje spadek a w prawo wzrost przepływu powietrza. Po wyzerowaniu przepływów powietrza ruchomy wskaźnik jest ustawiany na środku paska. Czujka zgłosi uszkodzenie gdy przepływ wykroczy poza zakres tolerancji od przyjętego (wyzerowanego) stanu normalnego (fabrycznie o 20%).

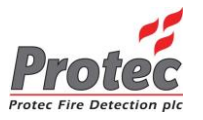

Zakres tolerancji można zmienić za pomocą programu konfiguracyjnego ProView.exe. Możliwe jest ustawienie zakresu tolerancji od 5% do 50%. Aby zapewnić zgodność z normą EN54 Część 20: zakres tolerancji nie powinien być większy niż 20%.

#### 6.7 Podgląd Poziomów Analogowych

Czujka ProPointPlus może wyświetlić aktualny stan poziomów analogowych sensora optycznego (OP) i sensora tlenku węgla (CO) monitorującego obecność dymu w każdej rurce. Detekcja CO jest zależna od wymagań użytkownika i dostępna jako opcja zaawansowana. Aby przeglądać poziomy analogowe należy zalogować się do menu, wybrać pozycję "Poziomy Analogowe" i nacisnąć 🔮 enter.

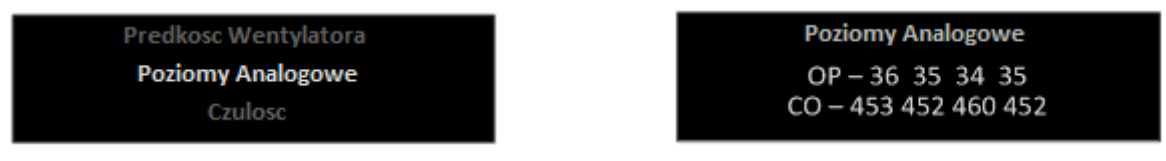

Aby wyjść do menu naciśnij 🔮 ESC .

#### 6.8 Zamiana Klasy Czułości

Czujka ProPointPlus ma możliwość wyboru klasy czułości tak, aby czujnik mógł pracować zgodnie z zaprojektowanym przeznaczeniem. Klasę czułości można zaprogramować osobno dla każdej rurki. Aby zmienić klasę czułości zaloguj się do menu, wybierz pozycję "Czulosc" i naciśnij 🕑 enter.

| Poziomy Analogowe |  |
|-------------------|--|
| Czulosc           |  |
| Blokowanie        |  |

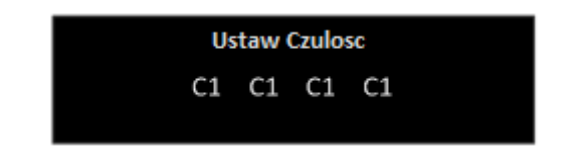

Za pomocą strzałek • oraz • wybierz wymaganą klasę czułości i naciśnij • enter aby przejść do następnej rurki.

Poziomy Czułości oznaczone są poprzez klasy czułości A, B, C oraz Więzienie. Numer za klasą czułości odnosi się do pokrycia strefy (liczby otworów w rurce). Aby wyjść do menu naciśnij 🐵 ESC .

| Ustawienie Czułości            | Opis                  | Zastosowanie                    |  |
|--------------------------------|-----------------------|---------------------------------|--|
| A1, A2, A3                     | Wysoka Czułość        | Czyste pom./serwerownie/archiwa |  |
| B1, B2, B3, B4, B5             | Podwyższona Czułość   | Zabytki/wysokie przestrzenie    |  |
| C1, C2, C3, C4, C5, C6, C7, C8 | Normalna Czułość      | Jak czujki punktowe             |  |
| Więzienie                      | Czułość dla Więzienia | Cele Więzienne                  |  |

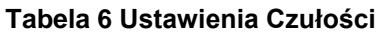

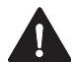

UWAGA: Ilość otworów próbkujących nie może przekroczyć maksymalnej liczby określonej w EN54: Część 20. Rozdział 9.0 Specyfikacja Techniczna.

#### 6.9 Blokowanie Modułów Detekcji

Czujka ProPointPlus pozwala na zablokowanie monitorowania dowolnej rurki pod kątem pożaru. Aby zablokować lub odblokować monitorowanie danej rurki zaloguj się do menu, wybierz pozycję "Blokowanie" i naciśnij 🕑 enter.

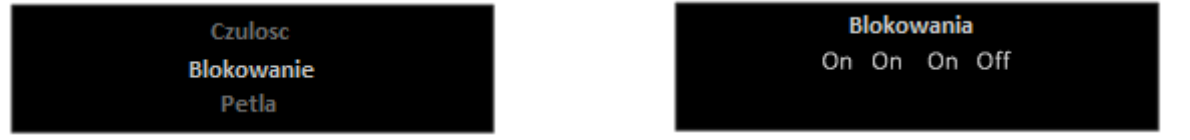

Za pomocą strzałek **O** i **O** można zmieniać stan danej rurki : On = odblokowana / OFF = zablokowana. Naciśnij **O** enter aby zatwierdzić ustawiony stan i przejść do kolejnej rurki. Aby wrócić do menu naciśnij **O** ESC.

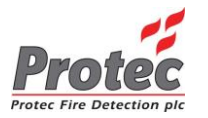

## 6.10 Podgląd Informacji Pętlowych

Każda czujka ProPointPlus posiada moduł adresowy z unikalnym numerem seryjnym, dzięki czemu jest przystosowana do pracy na pętli systemu sygnalizacji firmy Protec. Aby wyświetlić numer seryjny oraz adresy poszczególnych modułów detekcji należy zalogować się do menu, wybrać pozycję "Petla" i nacisnąć 🕑 enter.

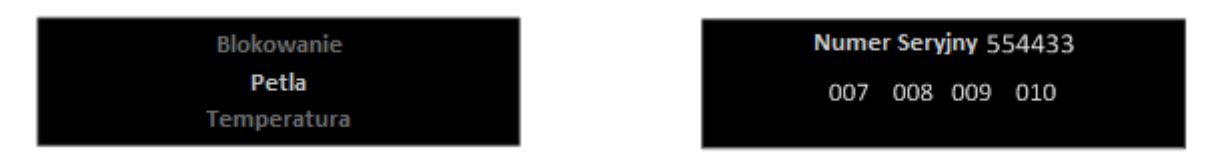

Aby wyjść do menu naciśnij 🐵 ESC .

#### 6.11 Podgląd Temperatury Powietrza w Rurce

Czujka ProPointPlus dokonuje pomiaru temperatury próbkowanego powietrza. Temperatura jest wyświetlana w stopniach Celsjusza (°C) dla każdej rurki. Aby odczytać temperaturę w rurkach należy zalogować się do menu, wybrać pozycję "Temperatura" i nacisnąć 🔮 enter.

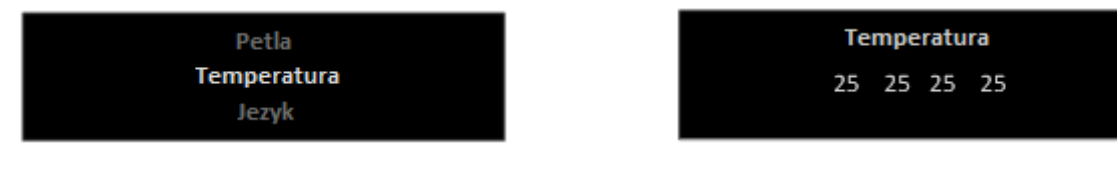

Aby wrócić do menu naciśnij 🗐 ESC.

#### 6.12 Zmiana Języka Interfejsu Użytkownika w Czujce

Czujka ProPointPlus posiada menu wielojęzyczne. Aby zmienić język menu zaloguj się do menu, wybierz pozycję "Język" i naciśnij 🕑 enter.

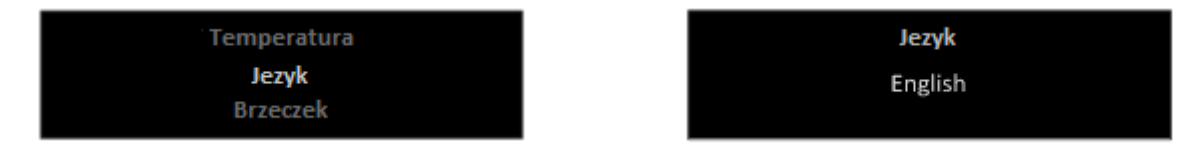

Za pomocą strzałek 🛛 i 🛡 wybierz język i naciśnij 🔮 enter aby zatwierdzić swój wybór.

Obsługiwane języki: English Spanish [Castellano] Dutch [Netherlands] Polish

#### 6.13 Konfiguracja Hardwaru

Czujnik ProPointPlus może być skonfigurowany jako 1, 2, 3 lub 4 rurkowy. Zmiana w ilości zainstalowanych rurek / komór detekcyjnych SCD wymaga ponownego zaprogramowania czujnika. Zmiany sprzętowe należy wykonywać przy wyłączonym zasilaniu. Po dokonaniu zmian i załączeniu zasilania czujnik wykaże błędy, które znikną, gdy ponownie skonfigurujemy czujnik.

| Opis                  | Konfiguracja Hardwaru |
|-----------------------|-----------------------|
| Konfiguracja Hardwaru | 1:V1.004 3:V1.004     |
| Zmien Kod             | 2:V1.004 4:V1.004     |

Zaloguj się do menu, wybierz pozycję "Konfiguracja Hardwaru" i naciśnij e enter. Czujnik odczyta i wyświetli zainstalowane komory SCD z ich wersją oprogramowania. Naciśnij e enter aby zaakceptować i zapisać istniejącą konfigurację sprzętową.

Aby wrócić do menu naciśnij 堅 ESC .

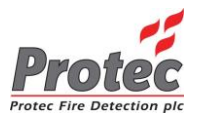

## 7.0 Uruchamianie Czujki ProPointPlus za Pomocą Komputera PC

W tej części instrukcji zawarto informacje na temat uruchamiania czujki ProPoinPlus za pomocą dedykowanego oprogramowania ProView.exe, instalowanego na komputerze PC. Większość opcji jest identyczna jak przy uruchamianiu z menu czujki, ale oprogramowanie na PC posiada kilka dodatkowych możliwości takich jak przeglądanie logów, programowanie wejść/wyjść i adresację sieciową

#### 7.1 Wymagania Sprzętowe Komputera PC

Do uruchomienia programu ProView.exe komputer musi spełniać poniższe minimalne wymagania.

| rabola i incesquite Elonionity De erabilitati |                                                                                    |  |  |  |
|-----------------------------------------------|------------------------------------------------------------------------------------|--|--|--|
| Element                                       | Wymagania                                                                          |  |  |  |
| Wyposażenie                                   | Czujka Protec ProPointPlus                                                         |  |  |  |
|                                               | Kabel USB (Typ A męski na Typ B męski - drukarkowy)                                |  |  |  |
|                                               | PC lub Laptop                                                                      |  |  |  |
| PC / Laptop                                   | Procesor 1 GHz, 1 GB RAM, 200MB wolnej przestrzeni dyskowej                        |  |  |  |
|                                               | System operacyjny Windows® XP, Vista, Windows® 7, Windows® 8.1 (32 bit lub 64 bit) |  |  |  |
|                                               | Przeglądarka Internetowa (Zalecana 'Google Chrome')                                |  |  |  |
|                                               | Wolny port USB 2.0                                                                 |  |  |  |
| Program                                       | ProView.exe                                                                        |  |  |  |

#### Tabela 7 Niezbędne Elementy Do Uruchomienia

Zdejmij przednią część obudowy (zob. sekcja 4.1). Po zdjęciu odkręć dwie śruby z prawej strony, mocujące drzwiczki z wyświetlaczem (zob. sekcja 4.2).

#### 7.2 Dodawanie lub Usuwanie Komory SCD

Aby dodać lub usunąć komorę SCD odłącz czujkę od zasilania, otwórz wewnętrzne drzwiczki z ekranem wyświetlacza, a następnie zainstaluj lub usuń daną komorę SCD ze slotu. Jeżeli dokładasz SCD usuń zaślepki w danym slocie z otworu ssącego i mocowania rurki przed montażem nowej komory. Montując SCD upewnij się, że dolny i górny klips prawidłowo utrzymuje ją w slocie.

Usuwając SCD należy zaślepić otwór ssący i mocowania rurki odpowiednią zaślepką.

#### 7.3 Podłączenie do PC / laptopa

Włącz zasilanie czujki, a następnie połącz czujkę z komputerem kablem USB. Do czujki podłączamy wtyk USB typ B w gniazdo na drzwiczkach jak oznaczono na rysunku poniżej. Wtyk USB typ A podłączamy do komputera.

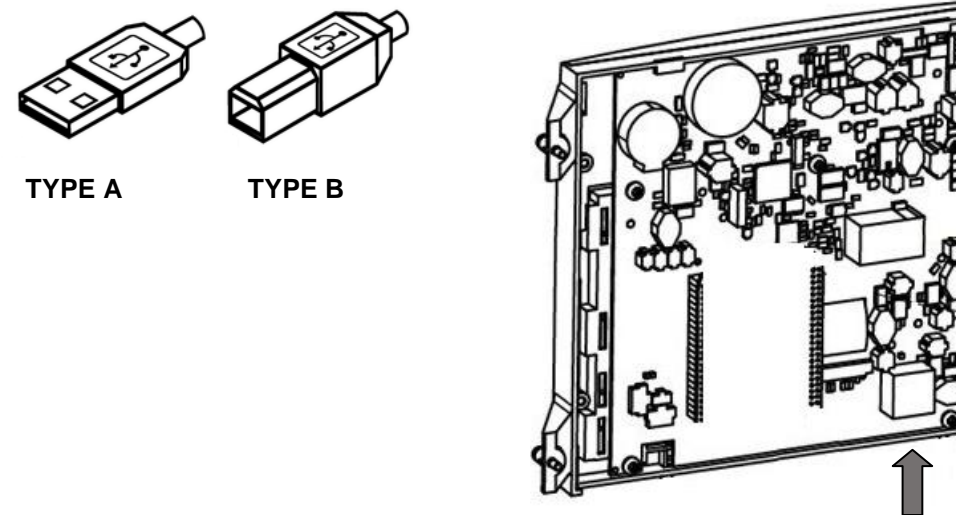

**USB TYPE B** 

UWAGA: Aby nie uszkodzić portu USB ważne jest, aby przewód USB podpinać <u>tylko</u> gdy czujnik jest załączony. Dlatego też wyłączając czujkę z zasilania upewnij się, że przewód USB jest od niej odłączony.

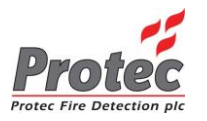

## 7.4 Obsługa Programu ProView.exe

Program ProView nie wymaga instalacji, wystarczy uruchomić plik ProView.exe. Program przy uruchomieniu automatycznie połączy się z czujką ProPointPlus. Gdyby tak się nie stało rozłącz i podłącz ponownie przewód USB. Po nawiązaniu połączenia program ProView.exe automatycznie otworzy domyślną przeglądarkę internetową ze stroną konfiguracji czujki ProPointPlus. Jeżeli tak się nie stanie, kliknij prawym przyciskiem myszy na ikonie ProView znajdującej się na pasku aplikacji uruchomionych, na dole po prawej stronie ekranu i wybierz pozycję "Connect".

| nue Pro | o¥iew ¥1.003a                                                             |       |
|---------|---------------------------------------------------------------------------|-------|
| File    | Detector                                                                  |       |
| Ew.     | Set Time                                                                  |       |
| MAC     | Connect                                                                   | :02   |
| IP A    | Update Firmware<br>Update UI<br>Change logo<br>Remove logo<br>Log to file | )<br> |
|         |                                                                           |       |

Po uruchomieniu przeglądarki z oknem konfiguracji czujki można przystąpić do jej uruchamiania.

## 7.5 Strona Konfiguracji ProPointPlus

Oprogramowanie konfiguracyjne jest wykonane w formie strony internetowej. Na stronie głównej pokazane są aktualne stany pożarów i uszkodzeń czujnika oraz poziomy wszystkich zainstalowanych w nim komór pomiarowych SCD. Wszystkie te aktualne informacje wyświetlane są pod paskiem tytułu Stanu Detektora (Detector Status) poniżej cyferblatu.

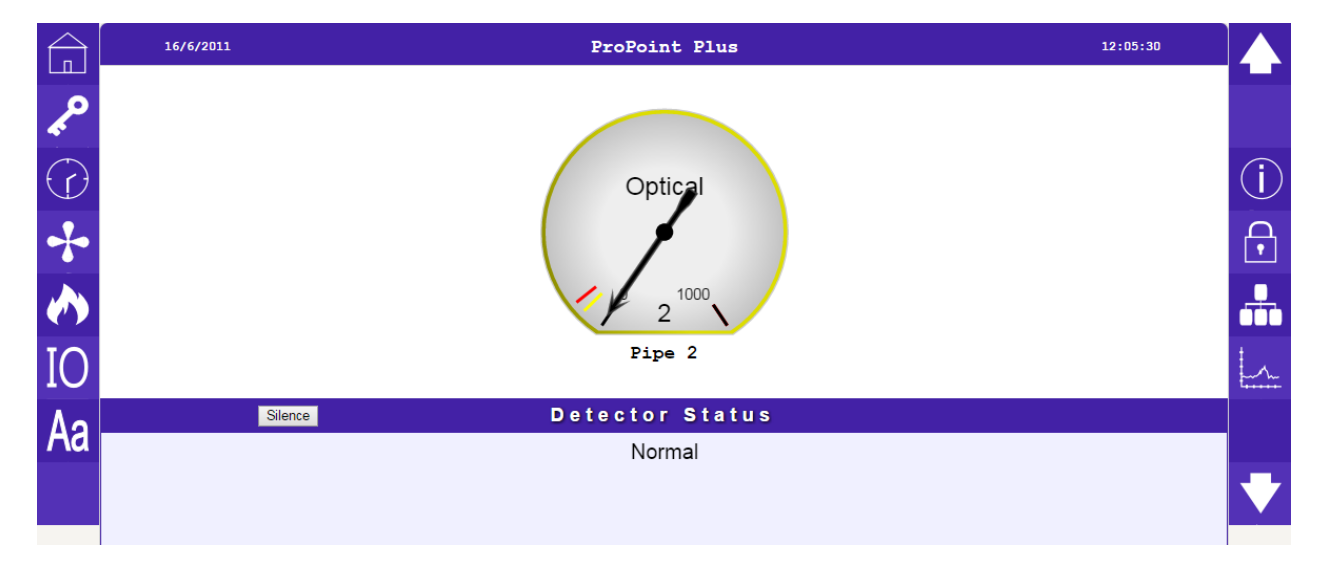

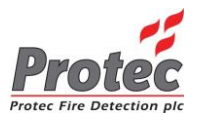

## 7.6 Kody Dostępu

Aby uzyskać dostęp do edytowania ustawień czujki inżynier musi wprowadzić kod poziomu inżyniera.

W tym celu kliknij na ikonie klucza 🎤 by wyświetlić poniższy ekran.

| Enter code |   |   |  |  |  |  |
|------------|---|---|--|--|--|--|
|            |   |   |  |  |  |  |
| 1          | 2 | 3 |  |  |  |  |
| 4          | 5 | 6 |  |  |  |  |
| 7          | 8 | 9 |  |  |  |  |
| لـ 0 →     |   |   |  |  |  |  |

Wprowadź fabryczny kod dostępu inżyniera 3 1 4 4 3 1 i kliknij enter.

Wprowadzenie poprawnego kodu spowoduje pojawienie się poniższego okienka.

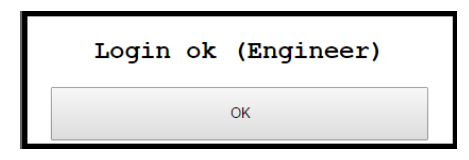

Jeśli kod jest błędy otrzymamy poniższą informację.

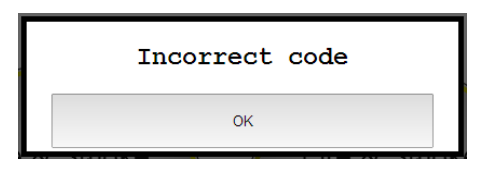

## 7.7 Ustawianie Daty i Czasu

Kliknij na ikonie 🕜 po lewej stronie ekranu. Edycja jest możliwa tylko po zalogowaniu.

W oknie kalendarza ustaw odpowiednią datę. Przyciskami >> i << ustaw rok, przyciskami > i < ustaw miesiąc, a następnie kliknij na okienko bieżącego dnia. Czas ustawiamy zmieniając położenie wskazówek zegara lub za pomocą ikonek + i – przy godzinie i minutach.

|            | Set Time    |     |     |     |         |     |     |     |                         |
|------------|-------------|-----|-----|-----|---------|-----|-----|-----|-------------------------|
| ~          |             | ~<  | <   | J   | une 201 | 1   | >   | ~   |                         |
| $\bigcirc$ |             | Sun | Mon | Tue | Wed     | Thu | Fri | Sat | (j)                     |
| *          |             |     |     |     | 1       | 2   | 3   | 4   | $ \mathbf{\mathbf{f}} $ |
|            | 12:43       | 5   | 6   | 7   | 8       | 9   | 10  | 11  |                         |
| IO         |             | 12  | 13  | 14  | 15      | 16  | 17  | 18  |                         |
|            |             | 19  | 20  | 21  | 22      | 23  | 24  | 25  | t                       |
| Aa         | + + + 12 43 | 26  | 27  | 28  | 29      | 30  |     |     |                         |
|            | · · ·       |     |     |     |         |     |     |     |                         |

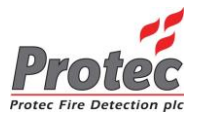

#### 7.8 Ustawianie czułości

Kliknij ikonę ustawień czułości 🖸 po lewej stronie ekranu. Zmiana ustawień jest możliwa tylko po zalogowaniu.

Objaśnienia dla ustawień klas czułości – patrz punkt 6.8.

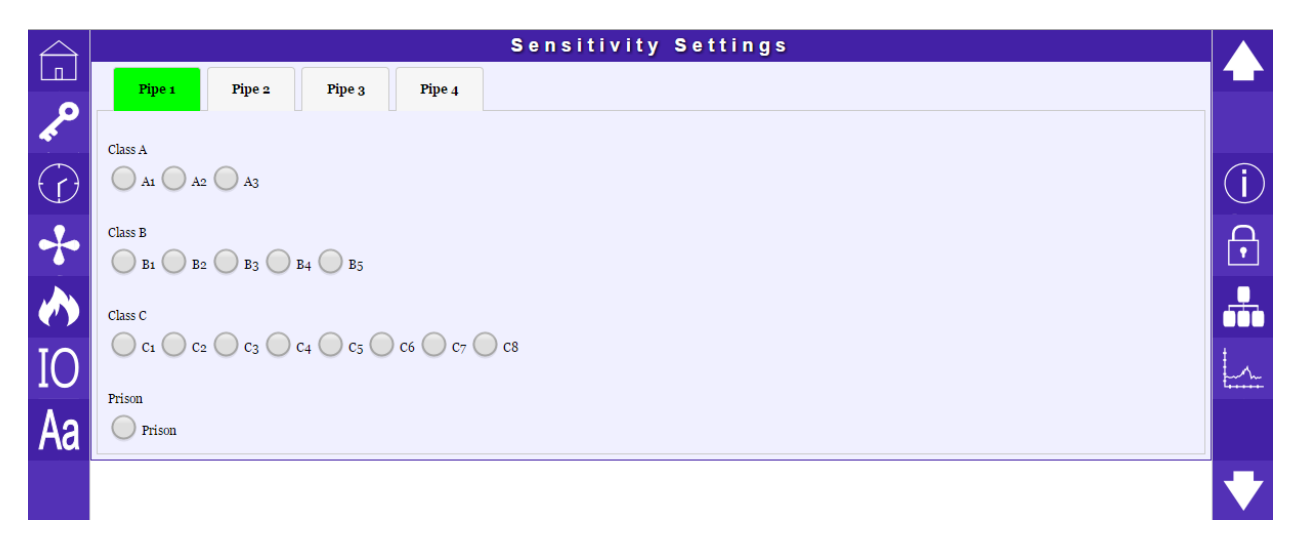

## 7.9 Ustawienia Przepływu Powietrza i Prędkości Wentylatora

Kliknij ikonę wentylatora po lewej stronie ekranu. Zmiana ustawień jest możliwa tylko po zalogowaniu. Na ekranie zostaną wyświetlone zegary przepływów powietrza dla każdej rurki lub pasek prędkości wentylatora.

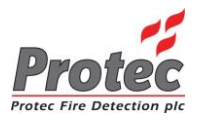

#### 7.9.1 Zerowanie Przepływów Powietrza

Aby wyzerować przepływy powietrza kliknij 'Zero Airflow readings'. Pamiętaj, że zerowanie wykonuje się gdy wszystkie rurki są już zainstalowane i podłączone oraz ustawiona jest poprawna prędkość wentylatora (zgodnie z obliczoną prędkością transportu próbek powietrza). Po zmianie ustawień prędkości wentylatora należy odczekać co najmniej 5 minut aby zdążył się ustabilizować przepływ powietrza w rurkach.

|            | Airflow                                                         |                     |
|------------|-----------------------------------------------------------------|---------------------|
| <i>چ</i>   | Pipe 1 Ignore                                                   |                     |
| $\bigcirc$ | Airlow                                                          | (j)                 |
|            | 4 <sup>0</sup> 100%                                             | $\widehat{\bullet}$ |
|            | Fault tolerance ±20%                                            |                     |
| IO         |                                                                 | 1                   |
| Aa         |                                                                 |                     |
|            | Zero Airflow Readings Clear Airflow Faults Airflow Faults Latch |                     |

Na zegarze przepływu powietrza kolorem zielonym oznaczono zakres tolerancji odchyłów przepływu. Odchył wychodzący na zakres oznaczony kolorem czerwonym wywoła zgłoszenie przez czujkę uszkodzenia – błąd przepływu powietrza. Błąd przepływu powietrza jest generowany w ciągu 5 minut, typowo 3 minuty od wejścia przepływu w przedział po za tolerancją – kolor czerwony.

#### Uwaga: Zmiana zakresu tolerancji ponad 20% nie jest zgodna z EN54: Część 20.

#### 7.9.2 Ignorowanie Błędu Przepływu Powietrza

Kontrola przepływu powietrza może być wyłączona dla dowolnej rurki. Aby to zrobić należy kliknąć okienko "Ignore" nad zegarem danej rurki. Załączenie ignorowania błędów przepływu będzie sygnalizowane przez czujkę uszkodzeniem (nie jest to stan normalnej pracy). Jest to również zabezpieczenie przed zostawieniem systemu bez kontroli przepływu.

#### 7.9.3 Zatrzask Błędów Przepływu

Możliwe jest ustawienie zatrzasku błędów przepływu (fabrycznie: bez zatrzasku). Aby aktywować zatrzask błędów kliknij w okienko 'Airflow Faults Latch' nad tarczą danej rurki. Gdy zostało ustawione zatrzaskiwanie błędów, to gdy wystąpi błąd przepływu można go będzie skasować tylko klikając 'Clear Airflow Faults' lub zerując przepływy przez kliknięcie 'Zero Airflow Reading'.

Z menu czujnika można usunąć błąd przepływu tylko przez zerowanie przepływów powietrza – patrz punkt 6.6.

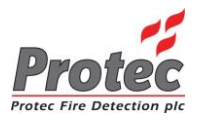

## 7.10 Ustawienia wejść/ wyjść I/O

Kliknij ikonę ustawień "I/O settings" IO po lewej stronie ekranu. Zmiana ustawień jest możliwa tylko po zalogowaniu.

W punkcie 5.5 opisano szczegóły funkcji wejść i wyjść.

| $\bigtriangleup$ | I/O Settings        |             |            |               |                             |  |
|------------------|---------------------|-------------|------------|---------------|-----------------------------|--|
|                  | Output              | Function    | Delay      | Test          |                             |  |
| مر               | Output 1            | Pre-Alarm - | No delay 🚽 | Check To Test |                             |  |
|                  | Output 2            | Fire •      | No delay 🚽 | Check To Test |                             |  |
| $\bigcirc$       | Output 3            | No function | No delay 🚽 | Check To Test |                             |  |
|                  | Output 4            | No function | No delay 🚽 | Check To Test | $\mathbf{\overline{\cdot}}$ |  |
|                  | Output 5            | No function | No delay 🚽 | Check To Test |                             |  |
|                  | Buzzer              | No buzzer 🗸 |            |               | •                           |  |
| IO               | Input               | Function    |            | Active Low    | <u></u>                     |  |
| ۸a               | Input 1             | No function |            | T             |                             |  |
| Ла               | Input 2             | No function |            | •             |                             |  |
|                  | Input 3 No function |             |            |               |                             |  |

W ustawieniach I/O jest także możliwość wyłączenia lub włączenia wewnętrznego brzęczka na stałe.

Wyjścia przekaźnikowe można przetestować klikając w okienko 'Check to test' przy danym wyjściu. Czujka zgłosi stan takiego testu jako uszkodzenie, aby użytkownik nie zapomniał wyłączyć testu wyjścia. Wejścia są fabrycznie skonfigurowane do aktywacji przez zwarcie, (Active High). Wejścia można zaprogramować do aktywacji przez rozwarcie klikając okienko 'Active Low'.

#### 7.11 Teksty Systemowe

Kliknij ikonę tekstów Aa po lewej stronie ekranu. Zmiana ustawień jest możliwa tylko po zalogowaniu. W menu opisów tekstowych jest możliwość opisu czujnika ProPointPlus oraz opisów dla każdej rurki. Jeżeli używamy do nadzoru czujnika aplikacji ProView.exe teksty opisowe pomogą w szybkiej identyfikacji lokalizacji rurki/strefy chronionej w przypadku alarmu lub uszkodzenia.

|          |             | System Text   |          |
|----------|-------------|---------------|----------|
| <b>~</b> | Unit Text   | ProPoint Plus |          |
|          | Pipe 1 Text | Pipe 1        | (j)      |
|          | Pipe 2 Text | Pipe 2        | •        |
| IO<br>Aa | Pipe 3 Text | Pipe 3        | <u>-</u> |
| ha       | Pipe 4 Text | Pipe 4        | t        |

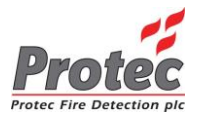

#### 7.12 Informacje o Produkcie i Dane Serwisowe

Kliknij ikonę informacji 🕕 po prawej stronie ekranu. Zmiana ustawień jest możliwa tylko po zalogowaniu.

W tej sekcji powinny się znaleźć wszystkie informacje na temat miejsca instalacji czujnika, daty i osoby uruchamiającej czujnika oraz danych kontaktowych osoby odpowiedzialnej za urządzenie na danym obiekcie.

| $\bigtriangleup$        |                           | Site Info                           |                |
|-------------------------|---------------------------|-------------------------------------|----------------|
| لما                     | Detector Type And Version | Fw.V1.012k                          |                |
| \$                      | Location                  | Protec                              |                |
| $\overline{\mathbf{A}}$ | Commissioned By           | Engineer J. Downhill Date 24/08/15  | $(\mathbf{i})$ |
| $\cup$                  |                           | Site Address                        | $\mathbf{U}$   |
|                         | Site Name / Number        | Pendle                              |                |
|                         | Contact                   | H.N.Bridge                          |                |
|                         |                           | Protec House, Churchill Way, Nelson |                |
| IO                      | Address                   |                                     | 1              |
| ٨٥                      |                           |                                     |                |
| Ad                      | Post Code                 | BB96RT                              |                |
|                         | Phone                     | 01282717717                         |                |
|                         |                           | Commonto                            |                |

Kliknij strzałkę w dół M, aby przewinąć do informacji serwisowych. Wyświetlone informacje serwisowe pokazują różne monitorowane parametry, dzięki którym wiadomo, czy są wymagane jakieś czynności serwisowe.

| Tabela 8 | Parametry | Informacyjne |
|----------|-----------|--------------|
|----------|-----------|--------------|

| Dostępne Parametry Informacyjne                                   |
|-------------------------------------------------------------------|
| Aktualne i przyjęte przy uruchomieniu tło optyki dla każdej rurki |
| Zakres operacyjny optyki dla każdej rurki                         |
| Temperatura powietrza dla każdej rurki                            |

| Service Information                                                   |                                               |          |  |  |  |  |
|-----------------------------------------------------------------------|-----------------------------------------------|----------|--|--|--|--|
| Parameter Commissioned Current                                        |                                               |          |  |  |  |  |
| Optical Background Pipe 1                                             | 0%/m                                          | 0%/m     |  |  |  |  |
| Optical Background Pipe 2                                             | 22%/m                                         | 22%/m    |  |  |  |  |
| Optical Background Pipe 3                                             | 395%/m                                        | 395%/m   |  |  |  |  |
| Optical Background Pipe 4                                             | 245%/m                                        | 245%/m   |  |  |  |  |
| Parameter                                                             | Data                                          |          |  |  |  |  |
| Pipe Min/Max                                                          | Pipe 1, 1/32039 Pipe 2, 0/30 Pipe 3, 0/0 Pipe | e 4, o/o |  |  |  |  |
| Pipe temperatures Pipe 1, 20°C Pipe 2, 20°C Pipe 3, 20°C Pipe 4, 24°C |                                               |          |  |  |  |  |
| Store Commissioned Values                                             |                                               |          |  |  |  |  |

Zapisz dane uruchomienia w dniu zakończenia uruchamiania czujki klikając "Store Commissioned Values". Dane występujące podczas uruchomienia mogą być przydatne przy serwisie, aby można było porównać wartości bieżące i stwierdzić ewentualną potrzebę czyszczenia lub wymiany komory pomiarowej SCD.

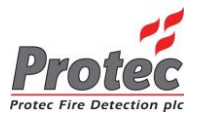

## 7.13 Kody Dostępu

Kliknij ikonę kodów dostępu 🙃 po prawej stronie ekranu. Zmiana ustawień jest możliwa tylko po zalogowaniu. Kod użytkownika i inżyniera może być zmieniony na dowolny składający się z tylko z cyfr od 1 do 9.

| $\bigtriangleup$ | Access Codes  |       |  |  |  |
|------------------|---------------|-------|--|--|--|
|                  | User Code     | ••••  |  |  |  |
| \$               | Engineer Code | ••••• |  |  |  |

#### 7.14 Sieć

Kliknij ikonę sieci 📩 po prawej stronie ekranu. Zmiana ustawień jest możliwa tylko po zalogowaniu. W punkcie 7.17.1 objaśniono gdzie podłączyć przewód sieci ethernet.

- W menu sieci zostanie wyświetlony:
  - Numer seryjny dla pętli Protec.
  - Adres każdej rurki przypisany przez centralę sygnalizacji pożaru Protec
  - Adres IP, Maskę sieci i Bramę przypisane automatycznie lub ustawione ręcznie.

|            | Network Setup                    |                          |           |                     |  |
|------------|----------------------------------|--------------------------|-----------|---------------------|--|
| P          | Secure Serial Number And Address | DECo78                   | [0][0][0] |                     |  |
| $\bigcirc$ |                                  |                          |           | $(\mathbf{j})$      |  |
| +          | Node Number                      | 0                        |           |                     |  |
|            | IP Address                       | 0.0.0.0 Currently : 0.0. | 0.0       |                     |  |
| IO         | Subnet Mask                      | 0.0.0.0 Currently : 0.0. | 0.0       | <u>L</u> . <u>.</u> |  |
| Aa         |                                  |                          |           |                     |  |
|            | Gateway                          | 0.0.0.0 Currently : o.o. | 0.0       | +                   |  |

## 7.15 Rejestr Zdarzeń, Wykres Bieżący i Archiwalny

Kliknij ikonę wykresu . Ponowne klikanie na ikonie spowoduje przewijanie kolejno rejestru zdarzeń, wykresu bieżącego i wykresu archiwalnego. Zmiana ustawień jest możliwa tylko po zalogowaniu.

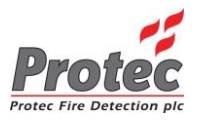

#### 7.15.1 Rejestr Zdarzeń

Czujka ProPointPlus zapisuje wszystkie alarmy, uszkodzenia i zdarzenia w rejestrze zdarzeń. Rejestr może pomieścić maksymalnie 256 zdarzeń. Po zapełnieniu rejestru najstarsze zdarzenia są nadpisywane przez najnowsze (FIFO).

| $\bigtriangleup$    |                                                                                                    | Event Log (95)                                                                                                    |   |
|---------------------|----------------------------------------------------------------------------------------------------|----------------------------------------------------------------------------------------------------|---|
| <ul> <li></li></ul> | Time           1         26/08/2015         11:48:56           2         26/08/2015         11:49:58           3         26/08/2015         11:52:25           4         26/08/2015         11:52:33           5         26/08/2015         11:52:37           6         26/08/2015         11:55:38           8         26/08/2015         11:55:56           10         26/08/2015         11:55:56           10         26/08/2015         11:55:56           10         26/08/2015         11:55:56           10         26/08/2015         11:55:56           10         26/08/2015         11:55:56           11         26/08/2015         11:56:56           12         26/08/2015         11:56:38           12         26/08/2015         11:56:38           12         26/08/2015         12:23:57           13         26/08/2015         12:24:13           16         26/08/2015         12:24:13           16         26/08/2015         12:24:16 | Event<br>Event log cleared (254)<br>Historic graph cleared (254)<br>Fire Level (3) 0<br>Power up (4000)<br>Device reset (3)<br>Fire Level (3) 2<br>Airflow fault (3)<br>Fire reset (254)<br>Fire Level (3) 2<br>Airflow fault (3) cleared<br>Fire Level (3) 1<br>Fire Level (3) 0<br>Device reset (1)<br>Device reset (2)<br>Device reset (2) |   |
|                     |                                                                                                    | Clear Event Log Save Event Log                                                                                                    | V |

Aby przeglądać wszystkie zdarzenia w oknie "Event Log" naciśnij i przytrzymaj na ekranie rejestru a przyciskami strzałek przesuwaj w górę lub w dół.

Aby wyczyścić Rejestr zdarzeń kliknij przycisk 'Clear Event Log'.

Aby zapisać kopię Rejestru Zdarzeń na komputerze kliknij przycisk 'Save Event Log' . Plik zostanie zapisany w formacie .csv , który można otworzyć za pomocą Microsoft Excel.

#### 7.15.2 Wykres Informacji Bieżący

Czujka ProPointPlus może wyświetlić wykres wartości optycznej w czasie rzeczywistym (skala 10 minutowa). Wykresy można oglądać dla poszczególnych rurek klikając odpowiednią zakładkę w lewej górnej części okna.

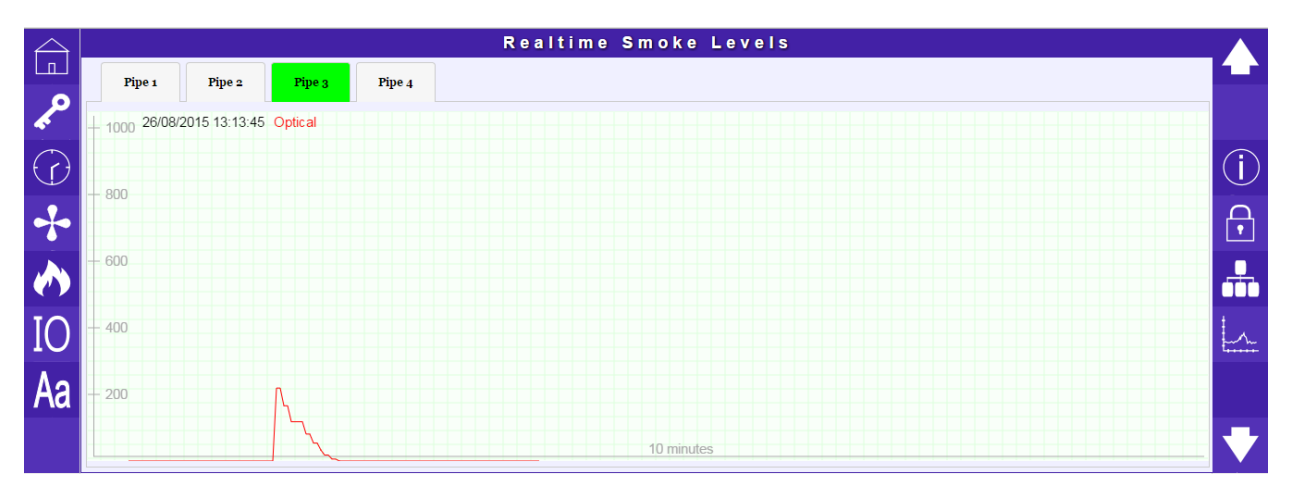

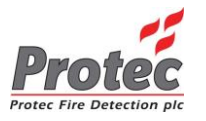

#### 7.15.3 Wykres Archiwalny

Czujka ProPointPlus może wyświetlić wykres wartości optycznej i tlenku węgla CO (Carbon Monoxide). Aby oszczędzić pamięć, w normalnych warunkach punkty wykresu są zapisywane co 4 minuty. W przypadku gwałtownego wzrostu wskaźnika optycznego lub CO wykres jest zapisywany co 10 sekund. Wykresy można oglądać dla poszczególnych rurek klikając odpowiednią zakładkę w lewej górnej części okna.

| $\bigtriangleup$ |                 |                 |                 | Historic Smoke Levels |                                        |
|------------------|-----------------|-----------------|-----------------|-----------------------|----------------------------------------|
|                  | Pipe 1          | Pipe 2 Pi       | pe 3 Pipe 4     |                       | Clear Graph Export To CSV              |
| <b>م</b> م       | + 1000 26/08/20 | 015 11:51:06 CO | 483 Optical 546 |                       | (+)                                    |
| $\bigcirc$       | - 800           |                 |                 |                       | ()                                     |
| +                |                 |                 |                 |                       | Ð                                      |
|                  | - 600           |                 | <b>_</b>        | N                     |                                        |
| IO               | - 400           |                 |                 |                       |                                        |
| Aa               | - 200           | $\mathbb{V}$    |                 |                       |                                        |
|                  |                 |                 |                 |                       | ➡━━━━━━━━━━━━━━━━━━━━━━━━━━━━━━━━━━━━━ |

Wykres można zbliżyć lub oddalić używając przycisków (+) - . Klikając na wykres można odczytać czas i wartości w danym punkcie.

Aby wyczyścić wykres kliknij przycisk 'Clear Graph' w prawym górnym rogu okna.

Aby zapisać kopie wykresu kliknij przycisk 'Export to CSV' . Plik zostanie zapisany w formacie.csv , który można otworzyć za pomocą Microsoft Excel.

#### 7.16 Konfiguracja Hardwaru

Czujka ProPointPlus może być skonfigurowana jako 1, 2, 3 lub 4 rurkowa. Zmiany w ilości rurek/komór detekcyjnych SCD wymagają ponownego skonfigurowania czujki. W pierwszym kroku należy wyłączyć czujkę i dokonać fizycznych zmian w konfiguracji. Następnie załączyć czujkę, zignorować wyskakujące błędy, przejść do konfiguracji hardwaru i zapisać bieżącą konfigurację klikając przycisk "Save Hardware Configuration" na dole ekranu.

Czujka potwierdzi zapis bieżącej konfiguracji wyświetlając poniższy komunikat.

| Settings saved |  |
|----------------|--|
| ок             |  |

Zapis konfiguracji hardwaru powoduje ponowną inicjalizację całej czujki.

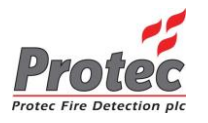

## 7.17 Połączenie TCP/IP

Czujnik ProPointPlus można podłączyć do sieci Ethernet. Po skonfigurowaniu adresu IP w sieci lokalnej można uzyskać dostęp do czujnika z dowolnego urządzenia w tej samej sieci. Aby połączyć się z czujką:

- 1. Podłącz komputer do tej samej sieci lokalnej
- 2. Otwórz przeglądarkę internetową
- 3. Wprowadź adres IP czujki ProPointPlus IP na pasku adresu w przeglądarce.
- 4. PC poprzez przeglądarkę połączy się z czujką ProPointPLus

#### 7.17.1 Ułożenie Przewodu Sieci Ethernet

Gdy podłączamy czujkę na stałe do sieci Ethernet, przewód należy poprowadzić od otworu bocznego na wysokości drzwiczek z ekranem, nad zabudową wentylatora, pod klipsami komór SCD.

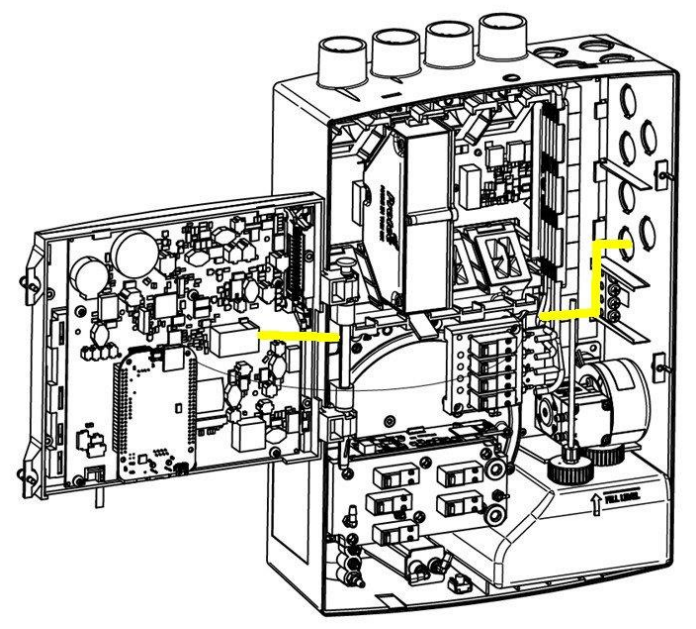

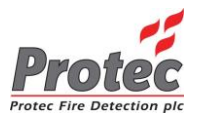

## 7.18 Wgrywanie nowego oprogramowania czujki (firmware)

Poniższa instrukcja służy do aktualizacji wewnetrznego oprogramowania/firmware czujki ProPointPlus.

- 1. Wyłacz czujke ProPoint Plus z zasilania.
- 2. Uruchom program ProView.exe i połącz komputer z czujką przewodem USB.(patrz punkt 10.3 i 10.4)
- 3. W konsoli programu ProView.exe wyświetli się napis 'Connected to bootloader'.
- 4. Z zakładki 'Detector' wybierz pozycję 'Change update firmware'.
- 5. Kliknij przycisk 'Select new file' i wybierz plik z nowym firmware (.hex).
- 6. Kliknij przycisk 'Write' aby rozpocząć zapis nowego firmware w czujce.
- 7. Po zakończeniu odłącz przewód USB.
- 8. Czujka ProPointPlus przywróci swoje ustawienia fabryczne. Należy, ignorując wyskakujące błędy, zapisać konfiguracje hardwaru i wyzerować przepływy powietrza (patrz punkt 5.6 i 5.13 lub 10.5 i 10.12).

| ~ | ProView V1.003a                       | _ 🗆 🗙  |   |
|---|---------------------------------------|--------|---|
| F | File Detector                         |        |   |
|   | Connected to bootloader               |        |   |
|   | Change panel firmware                 |        | × |
|   | Firmware file information             |        |   |
|   | Firmware file                         |        |   |
|   | Firmware file version                 |        |   |
| ľ | Firmware type                         |        |   |
|   | Select new file                       |        |   |
|   | Current panel firmware version 1.012X |        |   |
|   | Write                                 | Cancel |   |

#### 7.19 Aktualizacja Strony Web

Poniższa instrukcja służy do aktualizacji strony nadzoru i konfiguracji czujki ProPointPlus.

- 1. Uruchom program ProView.exe i połącz komputer z czujką przewodem USB.(patrz punkt 10.3 i 10.4)
- 2. Połącz się z czujką ProPointPlus. Jeżeli automatycznie otworzy się przeglądarka internetowa, zamknij ja.
- Z zakładki 'Detector' wybierz pozycję 'Update UI'.
   Wybierz plik z aktualizacją (.iff).
- 5. Po wybraniu plik zostanie wgrany do czujki.

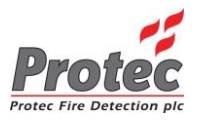

#### 8.0 Serwisowanie

#### 8.1 Czyszczenie Filtrów Przepływu Powietrza

Ze względu na ciągły przepływ powietrza przez detektory SCD, filtry mogą gromadzić kurz, brud i inne osady. Filtry te powinny być czyszczone regularnie, aby zapobiec zakłóceniom przepływu powietrza. W zależności od środowiska pracy wymagana częstotliwość czyszczenia może okazać się większa. Należy zwrócić na to uwagę przy rozruchu czujki i przy każdej wizycie serwisowej

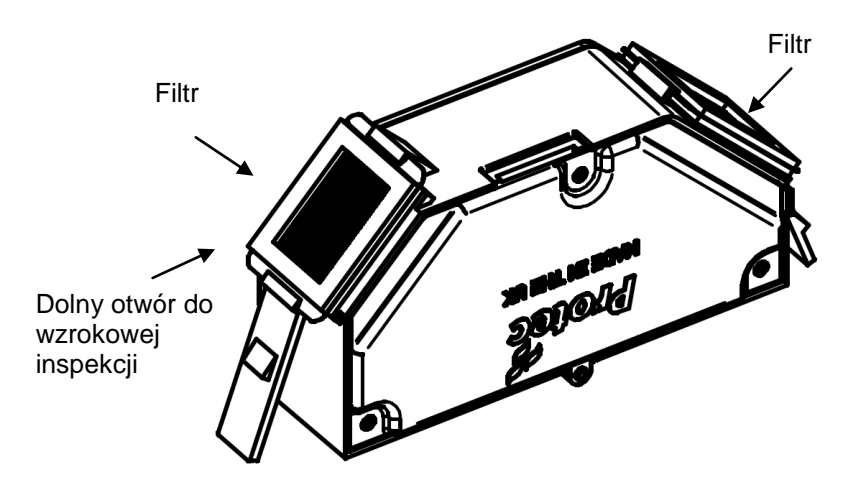

Aby wyczyścić detektory odłącz czujkę od zasilania, zdejmij przednią pokrywę i odkręć dwie śruby mocujące drzwiczki z ekranem. Wyjmij komorę SCD i zdejmij dwa filtry (z góry i z dołu). Wyczyść filtry miękkim pędzelkiem. Zajrzyj do wnętrza komory przez otwór do inspekcji. W środku znajdują się dwa termistory. Jeżeli to konieczne delikatnie wyczyść elementy miękkim pędzelkiem. Uważaj by nie uszkodzić elementów.

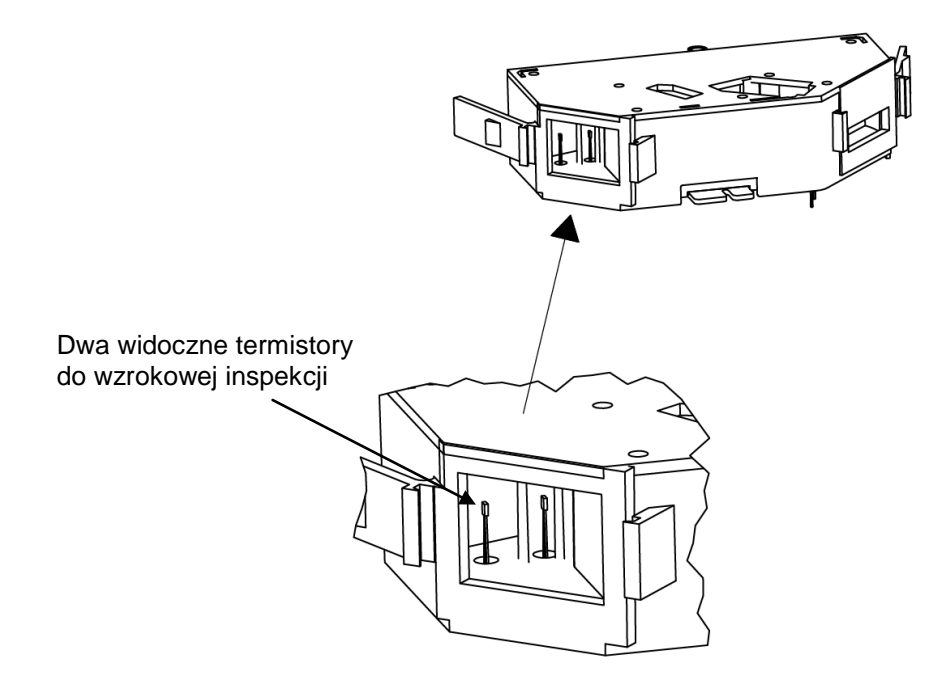

Zainstaluj ponownie filtry i zamontuj komorę SCD na swoje miejsce. Przykręć dwie śruby od drzwiczek z ekranem i załóż przednią pokrywę. Sprawdź czy czujka działa prawidłowo.

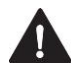

Uwaga: Komory SCD muszą być zainstalowane pionowo dla poprawnej pracy

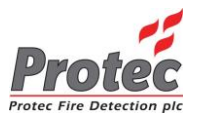

## 9.0 Specyfikacja Techniczna

| Tabela 9 Specyfikacja Techniczna                         |                                                                           |                                    |               |                              |                             |                                       |  |
|----------------------------------------------------------|---------------------------------------------------------------------------|------------------------------------|---------------|------------------------------|-----------------------------|---------------------------------------|--|
| Parametr Wartości / Ograniczenia                         |                                                                           |                                    |               |                              |                             |                                       |  |
| Zasilanie                                                | 21VDC do 28VDC. Minimum 2ADC: Zgodnie z EN54 Cześć 4                      |                                    |               |                              |                             |                                       |  |
| Bezpiecznik Zasilania                                    | 1.6A                                                                      |                                    |               |                              |                             |                                       |  |
| Napięcie Zasilania                                       | 21VDC do 28 VI                                                            | C                                  |               |                              |                             |                                       |  |
| Maksymalne Zużycie Pradu                                 | 4 600mADC max_przy 24VDC (wentylator ustawiony na 100% 4 Rurowa Detekcia) |                                    |               |                              |                             | urowa Detekcia)                       |  |
| Protokół Petli                                           | Protec Algo-tec <sup>T</sup>                                              | ™ 6000                             |               |                              | ,                           | · · · · · · · · · · · · · · · · · · · |  |
| Izolator Petli                                           | Wbudowany ( D                                                             | EL2110)                            |               |                              |                             |                                       |  |
| Zużvcie Pradu z Petli                                    | 0.7mA                                                                     | - /                                |               |                              |                             |                                       |  |
| Stvki Wviścia Uszkodzenia                                | Obciażalność 30                                                           | VDC DC 1 A DC                      | max.[NC no    | ormalnie zv                  | vartel                      |                                       |  |
|                                                          | 3 Programowalne, monitorowane weiścia 30 VDC [aktywacia rozwarciem]       |                                    |               |                              |                             |                                       |  |
| Weiścia [1 do 3]                                         | Maksymalne podawane napiecie 30 VDC, napiecie obwodu rozwartego ~16 VDC   |                                    |               |                              |                             |                                       |  |
|                                                          | Rezystancia zamknietego obwodu 1k50                                       |                                    |               |                              |                             |                                       |  |
|                                                          | 5 Programowaln                                                            | vch wviść przekaz                  | źnikowych ł   | pezpotenci                   | ałowych                     |                                       |  |
| Wyjścia [1 do 5]                                         | Obciażalność 30                                                           | VDC 1 $A_{po}$ max                 | INO normal    | nie otwarte                  |                             |                                       |  |
| Monit Naniecia Zasilania                                 | Normalne 24\/D                                                            | C. Uszkodzenie za                  | asilania odv  | < 2 5\/DC                    | <u>-</u>                    |                                       |  |
| Temperatura Pracy                                        | $0^{\circ}$ C do $45^{\circ}$ C oto                                       | czenia                             | dollarlia gay | - 2.0 000                    |                             |                                       |  |
| Wilgotność                                               | 0 - 95% bez kon                                                           | densacii                           |               |                              |                             |                                       |  |
| Wilgothose                                               | Zasilanie                                                                 | [Zielony   ED]                     |               |                              |                             |                                       |  |
|                                                          | Llezkodzenie                                                              | [Ziciony LED]                      | EDI           |                              |                             |                                       |  |
| Wskaźniki                                                | Alarm Wetenny                                                             | [Pomarańczowy L                    |               |                              |                             |                                       |  |
| W SKUZINKI                                               | Potar                                                                     |                                    |               |                              |                             |                                       |  |
|                                                          | V/véwiotlacz OL                                                           | [Czerwony LLD]<br>ED Stan ozuiki ( | Uczkodzoni    |                              | /ctoppy                     | Dożar)                                |  |
| Czułość                                                  |                                                                           | _D = Starr czujki (                |               |                              | rsiępny, i                  | - 02ai)                               |  |
| A = W v soka                                             |                                                                           |                                    |               | Poziom Alarmu<br>Wstępnego₁∗ | Poziom Pożaru <sub>1*</sub> |                                       |  |
| B = Podwyższona                                          |                                                                           |                                    | (max)         |                              |                             |                                       |  |
| C = Normalna                                             |                                                                           |                                    | 2             | 450 0 0                      | 00//                        | 000 0 00//                            |  |
| Numer = alternatywnie dia liczby<br>czujników punktowych | AT, AZ, A3                                                                | _                                  | 3             | $150 \approx 2$              | 2.2%/m                      | $200 \approx 2.9\%/m$                 |  |
|                                                          | B1, B2, B3, B4, B5                                                        |                                    | 5             | 150 ≙ 2                      | 2.2%/m                      | 250 ≙ 3.6%/m                          |  |
|                                                          | C1, C2, C3, C4                                                            | , C5, C6, C7, C8                   | 8             | $150 \stackrel{\wedge}{=} 2$ | 2.2%/m                      | 250 ≙ 3.6%/m                          |  |
|                                                          | Więzienie                                                                 |                                    | 1             |                              |                             |                                       |  |
| Max powierzchnia pokrycia                                | 800m <sup>2</sup> (Ustawier                                               | nie C8 zaodnie z E                 | Brvtviskimi n | ormami)                      |                             |                                       |  |
| na rurkę                                                 | (<br>100m <sup>2</sup> (Tulke up                                          | hauriania A1 D1 (                  |               | ,<br>;e)                     |                             |                                       |  |
| Powierzchnia pokrycia CO                                 | 100m (Tylko us                                                            |                                    | ∠ i i więzien | ie)                          |                             |                                       |  |
| Zakres Czułości                                          | 0.12%/11100117                                                            | 0/III                              | 1000()        |                              |                             |                                       |  |
| Nalężenie Halasu                                         | / VOB [szczytowe] (vventylator na 100%)                                   |                                    |               |                              |                             |                                       |  |
| Powietrza                                                | Monitorowanie z                                                           | a wysokiego i za ı                 | niskiego poz  | iomu prze                    | pływu po                    | wietrza.                              |  |
| Zakres Monitorowania                                     | ± 5% do 50%. Z                                                            | odnie z EN54 Cz                    | eść 20 zakr   | es tolerand                  | cii ustawi                  | onv na ≤ 20%.                         |  |
| Przepływu Powietrza                                      | Konfigurowalne za pomoca programu ProView.exe.                            |                                    |               |                              |                             |                                       |  |
| Zakres Prędkości Przepływu                               | 0.5 m/s do 6 m/s                                                          |                                    |               |                              |                             |                                       |  |
| Powietrza<br>Rejestr Zdarzeń                             | 256 zdarzeń w n                                                           | amieci typu EIEO                   | )             |                              |                             |                                       |  |
| Archiwum Wykresów                                        |                                                                           |                                    |               |                              |                             |                                       |  |
| Analogowych                                              | Typowo 1 miesiąc, zależnie od aktywności                                  |                                    |               |                              |                             |                                       |  |
| Stopień Ochrony IP30                                     |                                                                           |                                    |               |                              |                             |                                       |  |
| Wejścia Przewodów                                        | Przetłoczenia 10x 20mm                                                    |                                    |               |                              |                             |                                       |  |
| Zaciski Przewodów                                        | Kostki zaciskowe                                                          |                                    |               |                              |                             |                                       |  |
|                                                          | (U.2 - 2.5 MM , 30 - 12AWG)                                               |                                    |               |                              |                             |                                       |  |
| Połączenia                                               | Siec Ethernet TCP/IP, gniazdo RJ45                                        |                                    |               |                              |                             |                                       |  |
| Éradaiaa D                                               |                                                                           |                                    |               |                              |                             |                                       |  |
|                                                          | 200m (Stassurg)                                                           | zaodnio - oblice                   |               |                              |                             |                                       |  |
| Wax Diugosc Kur                                          | 20011 (SlosoWad                                                           |                                    |               |                              |                             |                                       |  |
| Kod Uinzyniera (fabryczny)                               | Program PC                                                                | 314431                             | ivienu        | CZUJKI                       | 000000                      |                                       |  |
| r.ou Uzytkownika                                         | Program PC                                                                | 1442                               |               |                              |                             |                                       |  |

1\* Symbol  $\triangleq$  jest szacunkiem równy wartość.

C

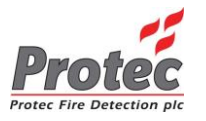

## 10.0 Wymagania Dla Przewodów

Wszystkie przewody przyłączone do czujki powinny spełniać krajowe wymagania. Należy przestrzegać obowiązujących w budynku zaleceń separacji elektromagnetycznej dla przewodów.

W przypadku stosowania przewodów ekranowanych wymagane jest zapewnienie ciągłości żyły ekranu na całej jego długości. Wewnątrz czujki należy zamocować pod odpowiedni zacisk i zaizolować gołą żyłę ekranu.

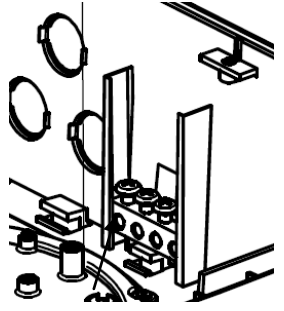

Zacisk ekranów

Połączenia z innymi urządzeniami wykonywać zgodnie z dołączoną do nich instrukcją.

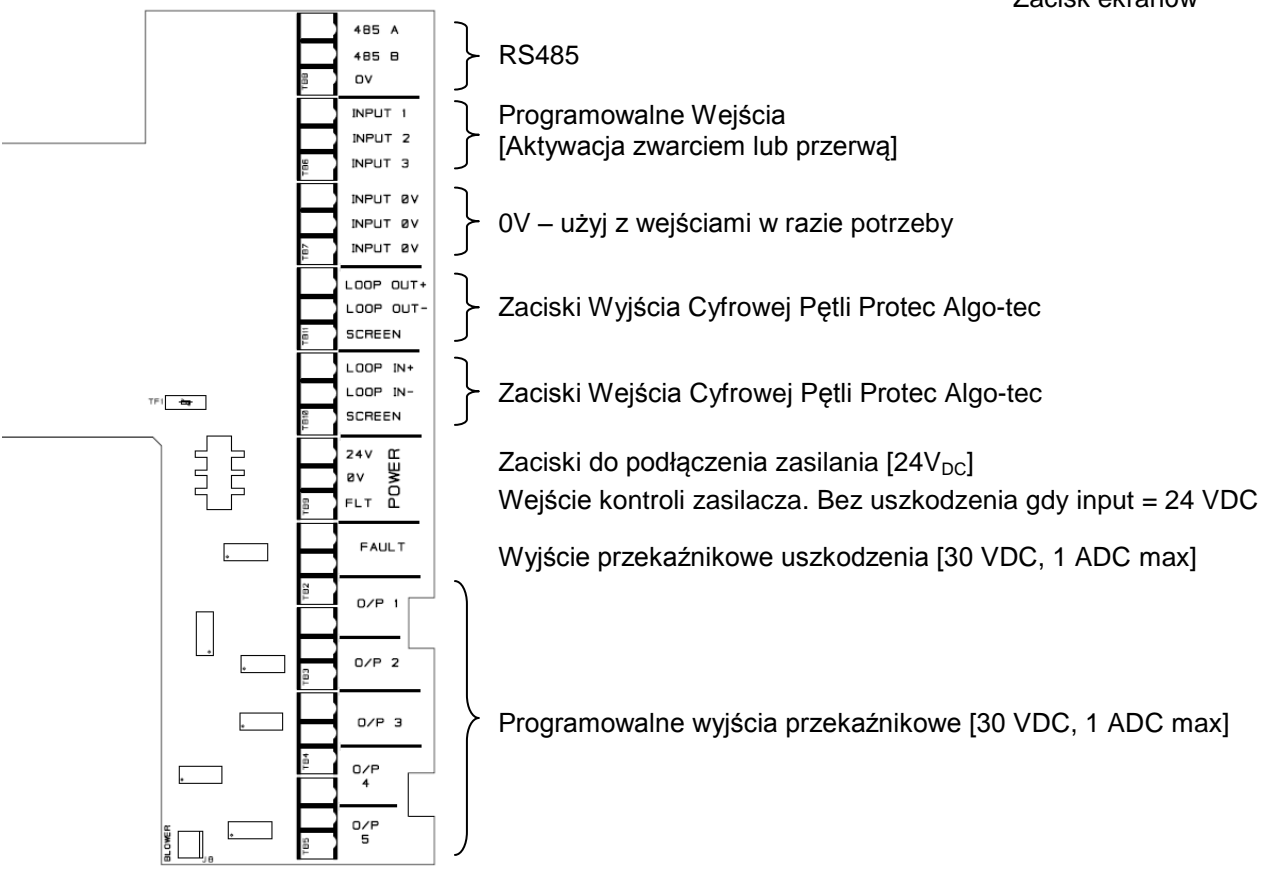

10.1 Okablowanie Pętli Adresowej Protec

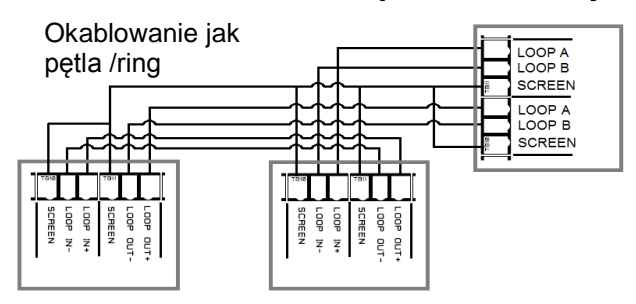

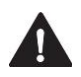

UWAGA: Ekrany przewodów pętli wewnątrz czujki muszą być zaizolowane tak, aby nie mogły się zewrzeć z innymi elementami czujki (zgodnie z BS EN 61000 EMC). Dla ekranów pozostałych przewodów przewidziano kostki zaciskowe we wnętrzu obudowy.

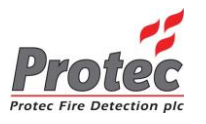

## 11.0 Schematy połączeń

# 11.1 Schemat połączenia czujki PPP z centralami oddymiania typu RZN firmy D+H

Do podłączenia czujki PPP do central oddymiania typu RZN należy w czujce wykorzystać pola przekaźników wyjściowych O/P 2 (alarm czujki) oraz "FAULT" (uszkodzenie czujki) a w centrali oddymiania pole RM zgodnie z poniższym schematem.

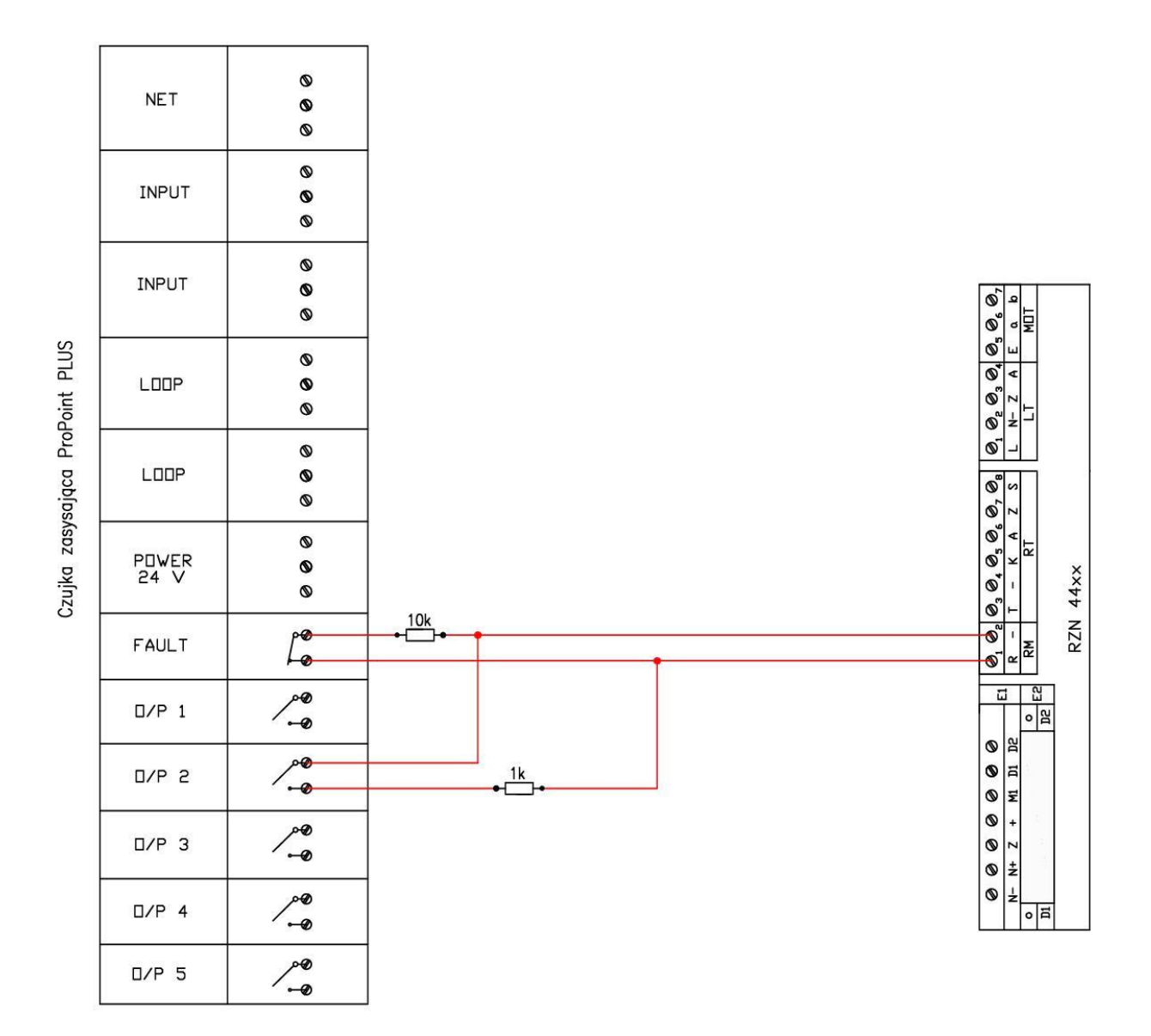

Po wykryciu dymu czujka ProPoint PLUS przechodzi w stan alarmu pożarowego co powoduje przełączenie się przekaźnika O/P 2 (konfiguracja fabryczna).

Dłuższy brak zadymienia powoduje automatyczne wyjście czujki ze stanu alarmowego. (Czujka nie ma fabrycznie ustawionego "zatrzasku" alarmu).

## Skasowanie alarmu w centrali oddymiania będzie możliwe po powrocie czujki ProPoint PLUS do stanu dozoru.

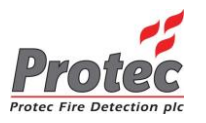

## 11.2 Schemat podłączenia zasilacza do czujki ProPoint PLUS

Czujka ProPoint PLUS zasilana powinna być z minimum 1amperowego zasilacza 24 voltowego. Podłączenie należy wykonać według poniższego schematu.

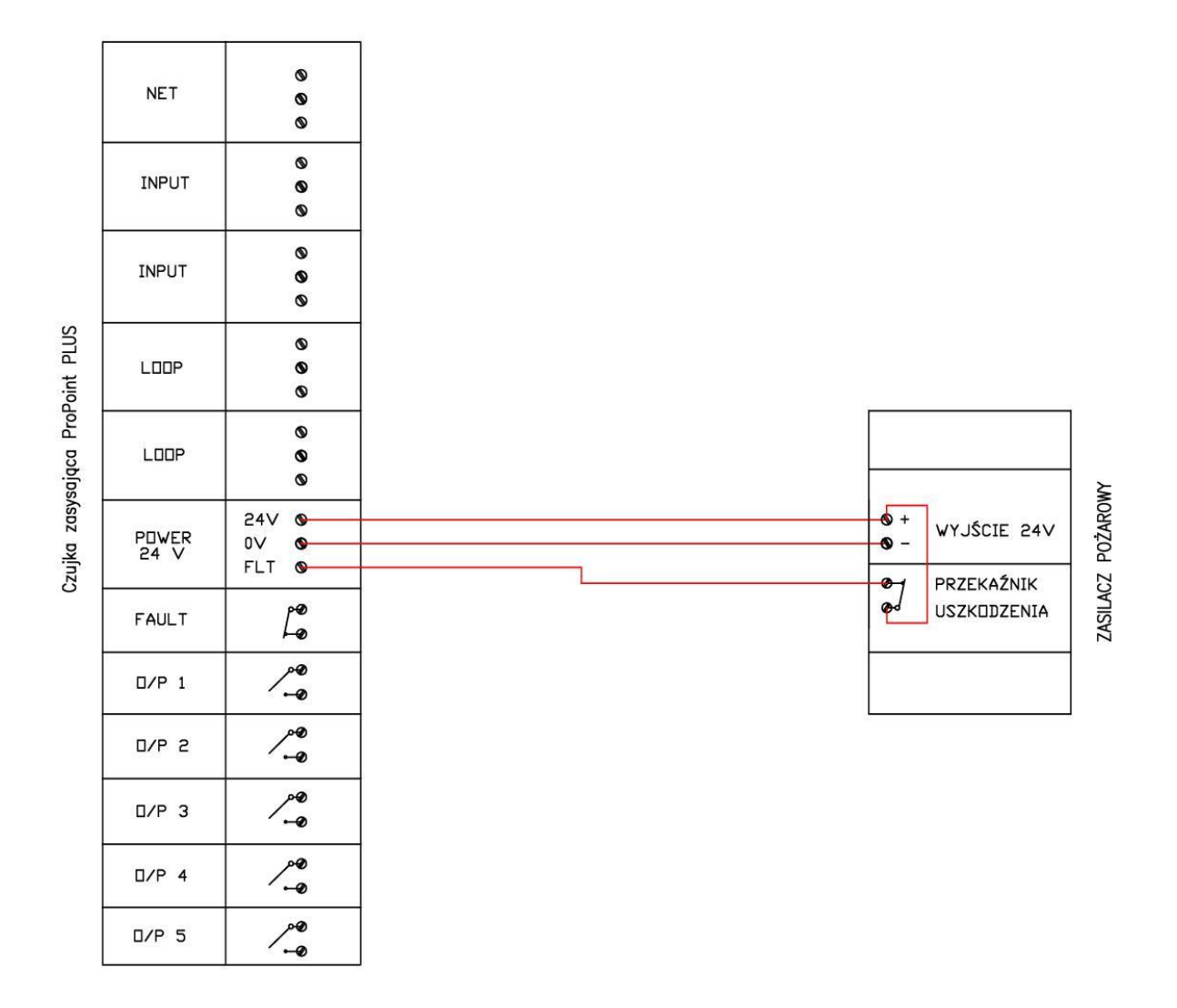

W przypadku gdy stan uszkodzenia zasilacza jest już monitorowany np. przez system sygnalizacji pożarowej, połączenie miedzy przekaźnikiem uszkodzenia zasilacza a zaciskiem FLT w czujce można pominąć.

W momencie rezygnacji z monitorowania zasilacza przez czujkę, aby zapobiec pojawieniu się na wyświetlaczu czujki błędu '*Uszk. Zasilania*', należy wewnątrz ProPoint PLUS wykonać połączenie między zaciskami 24V a FLT.